# Dell Venue 11 Pro-7140 Příručka uživatele

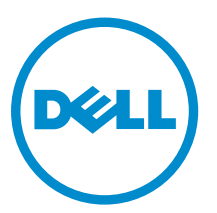

Regulační model: T07G Regulační typ: T07G002

# Poznámky, upozornění a varování

**POZNÁMKA:** POZNÁMKA označuje důležité informace, které umožňují lepší využití počítače.

VÝSTRAHA: UPOZORNĚNÍ poukazuje na možnost poškození hardwaru nebo ztráty dat a poskytuje návod, jak se danému problému vyhnout.

VAROVÁNÍ: VAROVÁNÍ upozorňuje na potenciální nebezpečí poškození majetku, úrazu nebo smrti.

#### © 2014 Dell Inc. Všechna práva vyhrazena.

Ochranné známky použité v tomto textu: Dell<sup>™</sup>, logo DELL, Venue<sup>™</sup> a Wi-Fi Catcher<sup>™</sup> jsou ochranné známky společnosti Dell Inc. Intel<sup>®</sup>, Xeon<sup>®</sup>, Core<sup>™</sup> a Atom<sup>™</sup> jsou registrované ochranné známky nebo ochranné známky společnosti Intel Corporation ve Spojených státech a dalších zemích. Microsoft<sup>®</sup>, Windows<sup>®</sup>, MS-DOS<sup>®</sup>, Windows Vista<sup>®</sup>, tlačítko Start systému Windows Vista a Office Outlook<sup>®</sup> jsou registrované ochranné známky nebo ochranné známky společnosti Microsoft Corporation ve Spojených státech a dalších zemích. Wi-Fi<sup>®</sup> je registrovaná ochranná známka sdružení Wireless Ethernet Compatibility Alliance, Inc.

2014 -12

Rev. A02

# Obsah

| 1 Práce na tabletu                                                                  | 5  |
|-------------------------------------------------------------------------------------|----|
| Před manipulací uvnitř tabletu                                                      | 5  |
| Vypnutí tabletu                                                                     | 6  |
| 2 Nastavení tabletu                                                                 | 8  |
| Nabíjení tabletu                                                                    | 8  |
| Zapnutí tabletu                                                                     | 9  |
| Vypnutí obrazovky                                                                   | 9  |
| Pomocí tlačítka napájeníPomocí ovládacích tlačítek                                  | 9  |
| 3 Používání tabletu                                                                 | 11 |
| Orientace obrazovky                                                                 | 11 |
| Zamknutí a odemknutí orientace obrazovky                                            | 11 |
| Nastavení jasu obrazovky                                                            | 11 |
| Gesta                                                                               | 12 |
| Kliknutí pravým tlačítkem myši                                                      | 14 |
| Úvodní obrazovka systému Windows                                                    | 14 |
| Přizpůsobení aplikací                                                               | 14 |
| Přechod na úvodní obrazovku                                                         | 15 |
| Seznámení se systémem Windows 8.1                                                   | 16 |
| Potažení prstem doprava                                                             | 16 |
| Potažení prstem doleva                                                              | 16 |
| Potažení prstem nahoru/dolů                                                         | 16 |
| Rozdělená obrazovka                                                                 | 17 |
| Používání sluchátek                                                                 | 17 |
| Montáž karty Micro-SD                                                               | 18 |
| Vložení karty Micro-SIM                                                             | 19 |
| 4 Správa nastavení tabletu                                                          | 20 |
| -<br>Nastavení připojení Wi-Fi                                                      | 20 |
| Zapnutí nebo vypnutí připojení Wi-FiPřipojení k síti                                | 20 |
| Nastavení mobilního širokopásmového připojení                                       | 21 |
| Zapnutí nebo vypnutí mobilního širokopásmového připojeníPřipojení k mobilní         |    |
| širokopásmové sítiOdpojení od mobilní širokopásmové sítěMožnosti mobilního          |    |
| širokopásmového připojeníInformace o hardwaru od poskytovatele služebPovolení zámku |    |
| PIN                                                                                 | 21 |
| Částečné a úplné obnovení tabletu a obnovení do továrního nastavení                 | 24 |

| Částečné obnovení počítače, které neovlivní souboryÚplné smazání a přeinstalace |    |
|---------------------------------------------------------------------------------|----|
| WindowsSpuštění s upřesněným nastavením                                         | 24 |
| 5 Synchronizace tabletu                                                         | 26 |
| Použití účtu Microsoft                                                          | 26 |
| Kopírování hudby, fotografií a videí                                            | 26 |
|                                                                                 |    |
| 6 Volitelné funkce dotykového pera                                              | 27 |
| Příprava dotykového pera na použití                                             | 27 |
| Používání volitelného dotykového pera s tabletem                                | 28 |
| 7 Funkce stolního doku                                                          |    |
| Dokování tabletu                                                                | 30 |
| Připojení napájecího adaptéru                                                   | 31 |
|                                                                                 |    |
| 8 Funkce doku s tenkou cestovní klávesnící                                      |    |
| Dokování tabletu do doku s tenkou klávesnicí Thin                               | 33 |
| 9 Funkce pro dokování mobilní klávesnice                                        |    |
| Dokování tabletu do doku s klávesnicí                                           |    |
| Vvimutí tabletu z doku s klávesnicí                                             |    |
| Nabíjení doku                                                                   |    |
| Chování baterie                                                                 |    |
| 10 Čičtění tablatu                                                              | 27 |
|                                                                                 |    |
| 11 Odstraňování problémů                                                        |    |
| Problémy s baterií                                                              | 38 |
| Problémy se systémem                                                            | 39 |
| Problémy s dotykovou obrazovkou                                                 | 39 |
| Kontrola bezdrátové síťové karty                                                | 40 |
| Problémy se sítí                                                                | 40 |
| 12 Nastavení systému                                                            | 42 |
| Možnosti nastavení System Setup (BIOS)                                          | 42 |
| Aktualizace systému BIOS                                                        |    |
| · · · · · · · · · · · · · · · · · · ·                                           | _  |
| 13 Technické údaje                                                              | 53 |
| 14 Kontaktování společnosti Dell                                                | 57 |

# Práce na tabletu

# Před manipulací uvnitř tabletu

Řiďte se těmito bezpečnostními pokyny, které pomohou ochránit tablet před případným poškozením a zajistí vaši bezpečnost. Pokud není uvedeno jinak, u každého postupu v tomto dokumentu se předpokládá splnění následujících podmínek:

· Přečetli jste si bezpečnostní informace dodané s tabletem.

VAROVÁNÍ: Před manipulací uvnitř tabletu si přečtěte bezpečnostní pokyny dodané s tabletem. Další informace o vzorových bezpečnostních postupech naleznete na stránkách www.dell.com/ regulatory\_compliance

VÝSTRAHA: Mnohé z oprav smí provádět pouze certifikovaný servisní technik. Sami byste měli odstraňovat pouze menší problémy a provádět jednoduché opravy, k nimž vás opravňuje dokumentace k produktu nebo k nimž vás prostřednictvím internetu či telefonicky vyzve tým služeb a podpory. Na škody způsobené neoprávněným servisním zásahem se nevztahuje záruka. Přečtěte si bezpečnostní pokyny dodané s produktem a dodržujte je.

VÝSTRAHA: Aby nedošlo k elektrostatickému výboji, použijte uzemňovací náramek nebo se opakovaně dotýkejte nenatřeného kovového povrchu (například konektoru na zadní straně tabletu).

VÝSTRAHA: S komponentami a kartami nakládejte opatrně. Nedotýkejte se komponent nebo kontaktů na kartě. Kartu držte za kraje nebo za kovový montážní rámeček.

VÝSTRAHA: Při odpojování kabelu vytahujte kabel za konektor nebo za vytahovací poutko, ne za vlastní kabel. Konektory některých kabelů mají upevňovací západku. Pokud odpojujete tento typ kabelu, před jeho vytažením západku zmáčkněte. Když oddělujete konektory od sebe, zarovnejte je tak, aby nedošlo k ohnutí kolíků. Také před připojením kabelu se ujistěte, že jsou oba konektory správně zarovnané.

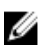

**POZNÁMKA:** Barva tabletu a některých součástí se může lišit od barev uvedených v tomto dokumentu.

Aby nedošlo k poškození tabletu, před manipulací s vnitřními součástmi tabletu proveďte následující kroky.

- 1. Ujistěte se, že je pracovní povrch rovný a čistý, aby nedošlo k poškrábání krytu tabletu.
- 2. Vypněte tablet.
- **3.** Pokud je tablet připojen k dokovacímu zařízení (jako je třeba volitelná dokovací stanice nebo dok s klávesnicí), vyjměte tablet z doku.
- 4. Odpojte od tabletu napájecí adaptér.
- 5. Na několik sekund stiskněte a podržte tlačítko napájení, abyste ze základní desky vybili zbytkový proud.

VÝSTRAHA: Vždy tablet odpojujte od zásuvky elektrického proudu, abyste předešli zásahu elektrickým proudem.

VÝSTRAHA: Před manipulací s vnitřními součástmi tabletu proveďte uzemnění tím, že se dotknete nenatřené kovové plochy, jako například kovové části na zadní straně tabletu. Během práce se opětovně dotýkejte nenatřeného kovového povrchu, abyste vybili statickou elektřinu, která by interní komponenty mohla poškodit.

6. Vyjměte z tabletu kartu micro-SD.

# Vypnutí tabletu

Vypnutím tablet vypnete zcela. Tablet lze vypnout dvěma způsoby:

- Pomocí tlačítka napájení
- Pomocí nabídky ovládacích tlačítek
- 1. Vypnutí tabletu pomocí tlačítka napájení:
  - a. Tablet zapnete tak, že po dobu 2 sekund stisknete a přidržíte **tlačítko napájení** U dokud se na obrazovce nezobrazí hlášení "Posunutím prstem vypnete počítač.".

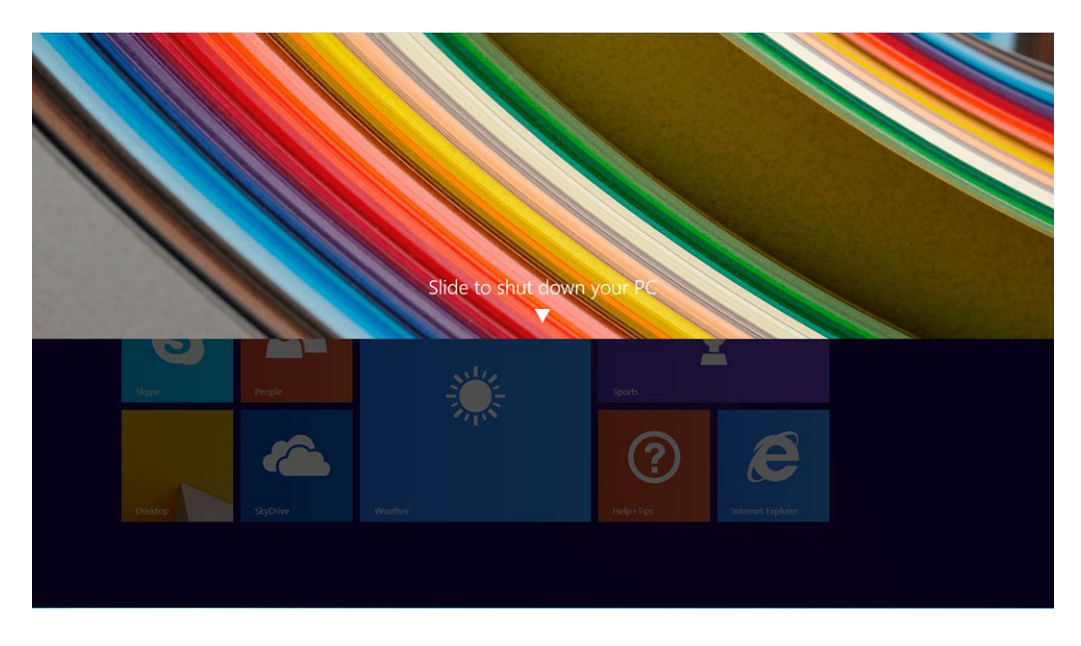

b. Posunutím prstu tablet vypněte.

 POZNÁMKA: Tablet můžete také vypnout jiným způsobem, než posunutím prstem na obrazovce. Tablet vypnete tím, že budete po dobu více než 10 sekund držet stisknuté tlačítko napájení
 . Toto nucené vypnutí můžete provést tehdy, pokud tablet nereaguje, vykazuje neočekávané chování nebo nefunguje ovládání dotykem.

- 2. Vypnutí tabletu pomocí nabídky ovládacích tlačítek:
  - a. Potažením prstu od pravého okraje displeje vyvolejte nabídku Ovládací tlačítka.
  - b. Klepněte na možnosti Nastavení 🌣 --> Napájení <sup>0</sup> --> Vypnout.

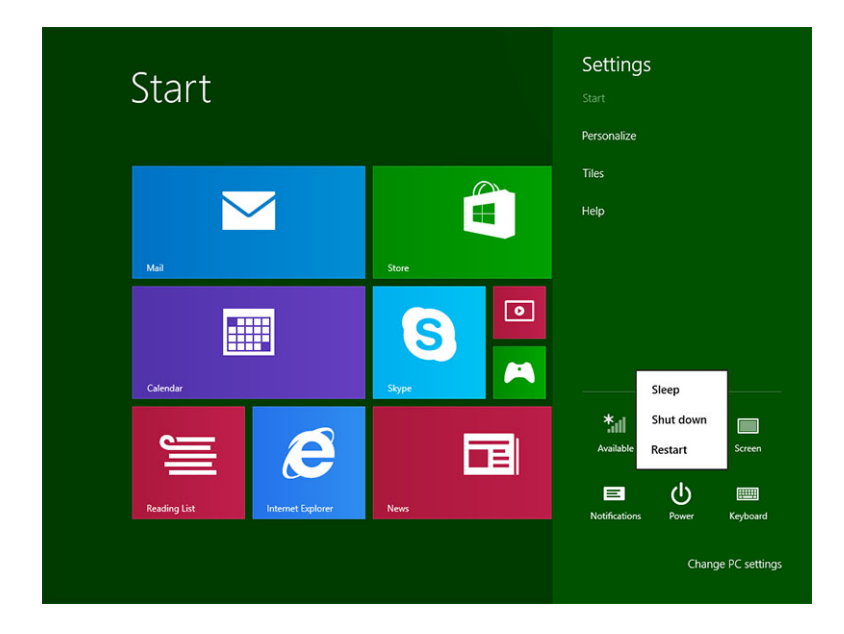

# Nastavení tabletu

### Nabíjení tabletu

∧ VÝSTRAHA: Baterii nabíjejte při teplotě prostředí mezi 0 °C až 40 °C.

VÝSTRAHA: K nabíjení tabletu používejte pouze napájecí adaptér a kabel napájení dodávané s produktem. Jestliže použijete neoriginální napájecí adaptéry nebo kabely napájení, můžete tablet vážně poškodit.

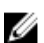

POZNÁMKA: Při vybalení tabletu není baterie plně nabita.

1. Připojte kabel napájení k napájecímu adaptéru.

0944 **4**0

2. Připojte napájecí adaptér do elektrické zásuvky ve zdi a tablet nabíjejte až do plného nabití.

**POZNÁMKA:** Plné nabití baterie tabletu trvá přibližně čtyři hodiny.

Stav nabití baterie tabletu můžete zkontrolovat podle:

· indikátoru nabití baterie vpředu na tabletu,

| chování indikátoru LED. | Popis                                                                                                    |
|-------------------------|----------------------------------------------------------------------------------------------------|
| Svítí trvale bíle       | Baterie se nabíjí.                                                                                                    |
| Nesvítí                 | Baterie se nenabíjí. Není připojen žádný napájecí adaptér nebo je baterie plně nabita.                                                                                                    |
| Krátce svítí žlutě      | <ul> <li>Indikátor LED bude po dobu 2 sekund svítit<br/>trvale žlutě a pak se změní na trvale bílou.<br/>Znamená to, že systém nelze na základě<br/>aktuálního stavu nabití spouštět, baterie se<br/>ale nabíjí.</li> </ul> |
|                         | <ul> <li>Baterie se nabíjí.</li> </ul>                                                                                                    |
|                         | <ul> <li>Tablet se nespustí.</li> </ul>                                                                                                    |

U

POZNÁMKA: Přesný stav nabití baterie zjistíte, když spustíte operační systém.

Ikony baterie zobrazované na obrazovce:

| Ikona baterie | Popis                                                                                  |
|---------------|----------------------------------------------------------------------------------------|
|               | Baterie je plně nabita a je připojen napájecí<br>adaptér.                              |
|               | Baterie se nabíjí pomocí napájecího adaptéru.                                          |
| â             | Tablet je spuštěný na baterii a baterie se vybíjí.                                     |
|               | Tablet je zapojený, ale není zjištěna žádná<br>baterie nebo baterie nefunguje správně. |
| <b>∆</b> _    | Baterie je málo nabitá.                                                                |
| 8 <u>-</u>    | Baterie je prakticky vybitá.                                                           |

## Zapnutí tabletu

**POZNÁMKA:** Tento tablet používejte při teplotě prostředí mezi 0 °C až 40 °C.

- 1. Tablet zapnete tak, že po dobu 2 sekund stisknete a přidržíte **tlačítko napájení** .
- 2. Pokud se zobrazí obrázek zamykací obrazovky, potažením prstem do spodní části displeje přepnete na přihlašovací obrazovku. Následně zadejte heslo pro přihlášení do systému Windows.

Až se zobrazí úvodní obrazovka systému Windows, je tablet připraven k použití.

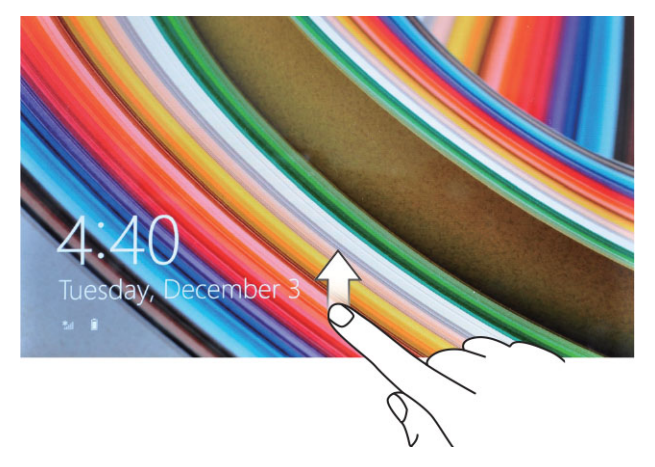

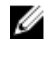

**POZNÁMKA:** Pokud není v systému Windows 8.1 přihlašovací obrazovka povolena, přejdete ze zamykací obrazovky přímo na úvodní obrazovku.

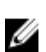

**POZNÁMKA:** Zamykací obrazovka se zobrazuje pouze při návratu z režimu spánku.

## Vypnutí obrazovky

### Pomocí tlačítka napájení

Obrazovku vypnete stisknutím tlačítka napájení

### Pomocí ovládacích tlačítek

- 1. Potažením prstu od pravého okraje displeje vyvolejte pruh ovládacích tlačítek.
- 2. Obrazovku vypnete klepnutím na možnosti Nastavení  $\clubsuit \rightarrow$  Napájení  $\circlearrowright \rightarrow$  Spánek.

 POZNÁMKA: Pokud je tablet v režimu spánku a chcete obrazovku opět zapnout, stiskněte tlačítko Napájení 

 United transformation in the state of the state of the st

# Používání tabletu

## **Orientace obrazovky**

Aby se obsah zobrazoval optimálně, orientace obrazovky se podle toho, jakým způsobem tablet držíte, automaticky mění na formát zobrazení na výšku nebo na šířku.

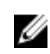

**POZNÁMKA:** Některé aplikace nemusí automatické otáčení obrazovky do formátu na výšku nebo na šířku podporovat.

### Zamknutí a odemknutí orientace obrazovky

- 1. Potažením prstu od pravého okraje displeje vyvolejte pruh ovládacích tlačítek.
- 2. Klepněte na možnosti Nastavení  $\clubsuit \rightarrow$  Obrazovka.
- 3. Dotykový ⊐ přepnete na zamknutí orientace obrazovky, klepnutím na ikonu □ přepnete na odemknutí orientace obrazovky.

### Nastavení jasu obrazovky

Na tomto místě lze také nastavit jas obrazovky pomocí posuvníku pod přepínací nabídkou  $\square$  .

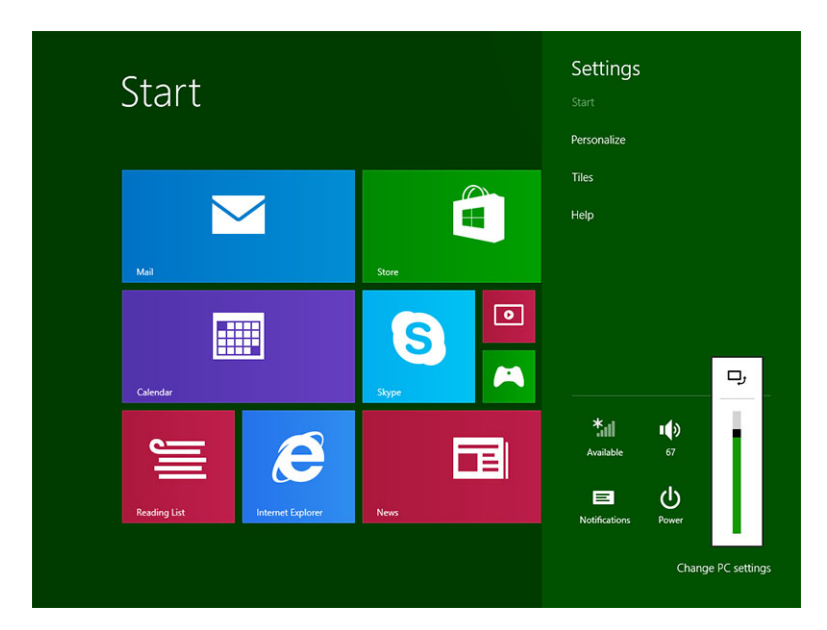

Jas obrazovky můžete také nechat nastavovat automaticky. Pokud chcete nechat jas obrazovky nastavovat automaticky, postupujte takto:

- 1. Potažením prstu od pravého okraje displeje vyvolejte pruh ovládacích tlačítek.
- Klepněte na možnosti Nastavení X→ Nastavení počítače → Počítač a zařízení → Napájení a režim spánku.
- 3. V části Jas posunutím doleva nebo doprava zapnete nebo vypnete možnost automatického nastavování jasu.

**POZNÁMKA:** Posuvníkem můžete zapnout nebo vypnout, zda se bude jas obrazovky nastavovat automaticky podle okolního světla.

### Gesta

Tablet obsahuje displej s vícedotykovým ovládáním. Znamená to, že ho můžete ovládat dotykem na obrazovce.

| Akce gest                                            | Funkce                                                                                                    |
|------------------------------------------------------|----------------------------------------------------------------------------------------------------|
| Dotykový<br>Špičkou prstu jemně klepněte na displej. | <ul> <li>Výběr položek na obrazovce (například možností, zadání, obrázků nebo ikon)</li> <li>Spuštění aplikací</li> <li>Stisknutí tlačítek na obrazovce</li> <li>Zadávání textu pomocí klávesnice na obrazovce</li> </ul> |
| Klennutí o nějdužení                                 | <ul> <li>Zahrozaní podrohných informací o určité položeo</li> </ul>                                                                                                    |

Klepnutí a přidržení

Klepněte na displej a prst přidržte.

- Zobrazení podrobných informací o určité položce
- Otevření místní nabídky položky k provedení dalších akcí

#### Přetažení

Přesunutí položek na obrazovce (obrázků nebo ikon)

- 1. Klepněte prstem na obrazovku a přidržte jím určitou položku.
- Prst ponechte stále na displeji a špičku prstu přesuňte do požadovaného umístění.
- 3. Vzdálením prstu od displeje danou položku vložte do požadovaného umístění.

#### Akce gest

Funkce

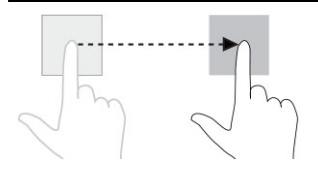

#### Potáhnutí nebo posunutí prstem

Posuňte prst na displeji svisle nebo vodorovně.

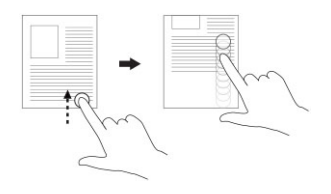

- Posun přes úvodní obrazovku, webové stránky, seznamy, záznamy, fotky, kontakty a podobně
- Ukončení aplikace (Posuňte aplikaci prstem do spodní části displeje.)

#### Zvětšení

Dotkněte se displeje dvěma prsty a pak prsty odtáhněte od sebe.

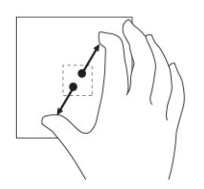

Zvětšení obrázku nebo webové stránky

Zmenšení obrázku nebo webové stránky

**Zmenšení** Dotkněte se displeje dvěma prsty a pak je přitáhněte k sobě.

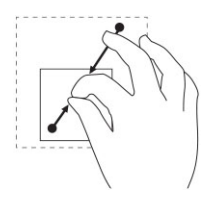

Otočení

Otočení objektu o 90 stupňů

Dotkněte se displeje dvěma nebo více prsty a pak prsty přetočte po nebo proti směru hodinových ručiček.

Funkce

#### Akce gest

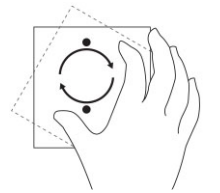

### Kliknutí pravým tlačítkem myši

Chcete-li na tabletu provést kliknutí pravým tlačítkem myši, klepněte a po dobu 2 sekund přidržte jakoukoli část obrazovky nebo ikonu a pak prst odtáhněte.

Na obrazovce se zobrazí nabídka možností.

# Úvodní obrazovka systému Windows

Na úvodní obrazovce systému Windows se zobrazuje seznam výchozích živých dlaždic, které fungují jako zástupci Ovládacích panelů, Průzkumníka Windows, aplikace Počasí, čtečky kanálů RSS, obchodu Windows Store, aplikace Internet Explorer a dalších nainstalovaných aplikací.

Živé dlaždice se na úvodní obrazovce v reálném čase mění a aktualizují, takže můžete v reálném čase získávat nejnovější informace z novin nebo ze sportu, sledovat, co dělají přátelé, nebo zjišťovat poslední předpověď počasí.

Uživatelské rozhraní založené na živých dlaždicích vám poskytuje přímý přístup k naposledy použitým aplikacím, e-mailům, fotografiím, hudbě, videím, kontaktům, aktualizacím ze služeb Facebook nebo Twitter nebo nejčastěji navštěvovaným webovým stránkám. Úvodní obrazovku si můžete přizpůsobit a připnout na ni oblíbené nebo nejčastěji používané aplikace jako živé dlaždice.

Úvodní obrazovku můžete také individuálně nastavit tím, že si jako tapetu nastavíte oblíbený obrázek.

POZNÁMKA: Živé dlaždice přidáváte nebo odebíráte pomocí možností Připnout 🕫 a Odepnout 😢 .

### Přizpůsobení aplikací

Všechny dostupné aplikace můžete přizpůsobit na úvodní obrazovce. Přizpůsobení aplikací:

 Potažením prstu od pravého okraje displeje vyvolejte pruh ovládacích tlačítek a poté klepněte na ikonu Start

**POZNÁMKA:** Můžete také stisknout tlačítko **Windows** 🔳 a dostanete se na úvodní obrazovku.

- 2. Chcete-li zobrazit aplikace, přejeďte ze středu displeje.
- 3. Chcete-li zobrazit ikonu Přizpůsobit v pravém dolním rohu, přejeďte z horní nebo spodní části displeje.
- 4. Klepněte na ikonu **Přizpůsobit** v pravém dolním rohu.
- 5. Vyberte aplikaci nebo aplikace, které chcete přizpůsobit.

Po výběru aplikace nebo aplikací se příslušné možnosti zobrazí dole. Jsou to:

| Možnosti     | Akce                                                                                                    |
|--------------|----------------------------------------------------------------------------------------------------|
|              | Umožňuje zobrazit aplikaci na úvodní obrazovce.                                                           |
|              | Umožňuje zobrazit aplikaci ve stavovém řádku.                                                             |
| $\bigotimes$ | Umožňuje odepnout aplikaci z úvodní obrazovky.                                                            |
|              | Umožňuje odinstalovat aplikaci.                                                                           |
|              | Umožňuje vypnout nepřetržité aktualizace spuštěných<br>aplikací. Například: Počasí                        |
|              | Umožňuje změnit velikost aplikace. Velikost aplikace<br>můžete změnit na Široká, Střední a Malá velikost. |
| <u>()</u>    | Umožňuje zrušit provedený výběr.                                                                          |

### Přechod na úvodní obrazovku

Na úvodní obrazovku přejděte některým z těchto postupů:

- Stiskněte tlačítko Windows .
- Potažením prstu od pravého okraje displeje vyvolejte pruh ovládacích tlačítek a poté klepněte na ikonu
   Start

### Seznámení se systémem Windows 8.1

Pokud potřebujete pomoc a tipy ohledně systému Windows 8.1, klepněte na úvodní obrazovce na dlaždici

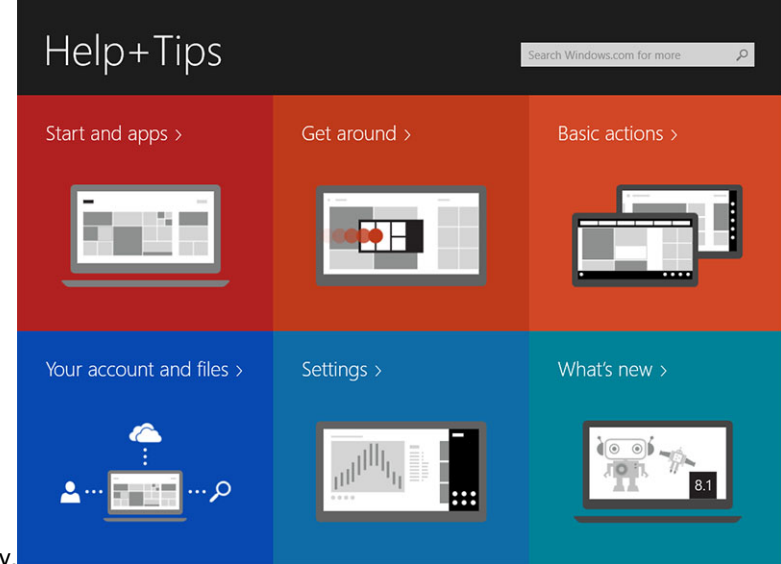

Nápověda+tipy.

### Potažení prstem doprava

Když potáhnete prstem doprava od okraje displeje, zobrazí se pruh ovládacích tlačítek. Ovládací tlačítka poskytují přístup k systémovým příkazům, jako jsou možnosti Start, Hledat, Sdílet, Zařízení nebo Nastavení.

Pokud tablet spouští nějakou aplikaci nebo provádí nějaké akce, stiskněte ikonu Start a 🗮 a přejdete na

úvodní obrazovku. Pokud ikonu **Start** stisknete na úvodní obrazovce, **s** zobrazí se vám naposledy používané aplikace a naposledy zobrazovaná obrazovka.

POZNÁMKA: Ikona Start má stejnou funkci 탁 jako tlačítko Windows 🖲.

### Potažení prstem doleva

- Pokud prstem pomalu potáhnete z levého na pravý okraj displeje, zobrazí se miniatury otevřených aplikací. Tyto miniatury otevřených aplikací můžete cyklicky procházet.
- Potažení dovnitř levého okraje displeje a zase ven vyvolá seznam naposledy používaných aplikací.

### Potažení prstem nahoru/dolů

- Potažením prstem z dolního nebo horního okraje obrazovky zobrazíte ikonu Všechny aplikace.
   Klepnutím na ikonu Všechny aplikace zobrazíte abecední seznam všech aplikací nainstalovaných do tabletu.
- Potažení prstu z horní do spodní části aplikace ji ukotví nebo ukončí.

Další informace o používání úvodní obrazovky systému Windows naleznete na adrese windows.microsoft.com/en-us/windows-8/start-screen-tutorial.

Na zamykací obrazovce můžete také povolit fotoaparát (přední). Fotoaparát v režimu zámku povolíte takto:

- 1. Potažením prstu od pravého okraje displeje vyvolejte pruh ovládacích tlačítek.
- 2. Klepněte na položky Nastavení  $\clubsuit \rightarrow$  Změnit nastavení počítače  $\rightarrow$  Počítač a zařízení.
- 3. Posuňte se dolů do části Fotoaparát.
- 4. Potažením prstu zapněte možnost používání fotoaparátu během režimu zamykací obrazovky.

Chcete-li mít jistotu, že budete fotoaparát moci používat v režimu zamykací obrazovky, postupujte takto:

- 1. Stisknutím tlačítka napájení 🕛 obrazovku vypněte.
- 2. Stisknutím tlačítka napájení 🕛 znovu aktivujte režim zamykací obrazovky.
- 3. Potažením prstem dolů povolte fotoaparát.

# Rozdělená obrazovka

Pomocí možnosti rozdělit obrazovku můžete na jedné obrazovce otevřít dvě aplikace, a lépe tak využít multitasking. Obrazovku rozdělíte takto:

- 1. Spusťte libovolné dvě aplikace, které chcete spustit na rozdělené obrazovce.
- 2. Potažením prstem zleva otevřete druhou aplikaci. Prst přidržte, dokud se obrazovka nerozdělí.
- 3. Puštěním prstu vložte druhou aplikaci.

POZNÁMKA: V systému Windows 8.1 lze obrazovku rozdělit na různou šířku.

# Používání sluchátek

Pomocí sluchátek můžete poslouchat hudbu a zvuk, dělat audio nahrávky nebo hovory.

Poté, co připojíte zařízení k portu zvuku, zobrazí se vyskakovací okno s možnostmi. Zvolte příslušnou možnost a klikněte na tlačítko **OK**.

| nich device did you plug int          |                       |
|---------------------------------------|-----------------------|
| Headphone                             |                       |
| Speaker Out                           |                       |
| Headset                               |                       |
| Skullcandy Headphone                  |                       |
| Dell Speaker Out                      |                       |
| Skullcandy Headset                    |                       |
|                                       |                       |
|                                       |                       |
| Enable auto popup dialog, when device | e has been plugged in |
| beaker setup                          | ОК                    |

**POZNÁMKA:** Toto jsou výchozí možnosti tabletu, které se zobrazují pouze, když připojíte zařízení k portu zvuku. V závislosti na zařízení můžete vybrat tyto možnosti.

M VAROVÁNÍ: Dlouhodobý poslech hlasité hudby může vést ke ztrátě sluchu.

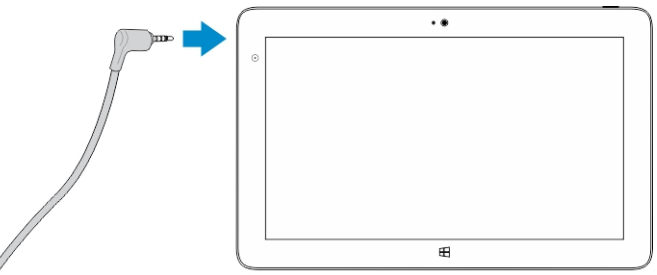

- 1. Zapojte sluchátka do portu zvuku (3,5mm konektor) na tabletu.
- 2. Vložte sluchátka do uší a upravte hlasitost, aby vám byla příjemná.

**POZNÁMKA:** Když do konektoru zvuku zapojíte sluchátka nebo externí zvukové zařízení, integrované reproduktory tabletu se automaticky ztlumí.

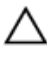

IJ

VÝSTRAHA: Pokud chcete předejít tomu, aby se sluchátka při odpojování od tabletu poškodila, netahejte za kabel, ale za konektor.

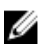

**POZNÁMKA:** Před odpojením sluchátek se doporučuje snížit hlasitost a pak ji nastavit tak, jak je vám příjemné. Náhlé hlasité zvuky mohou způsobit poškození sluchu.

## Montáž karty Micro-SD

Postupujte takto:

- a. Zatáhněte za okraj pro uvolnění krytu, který připevňuje kartu SD.
- b. Vložte kartu micro-SD a zamáčknutím krytu ji zajištěte.

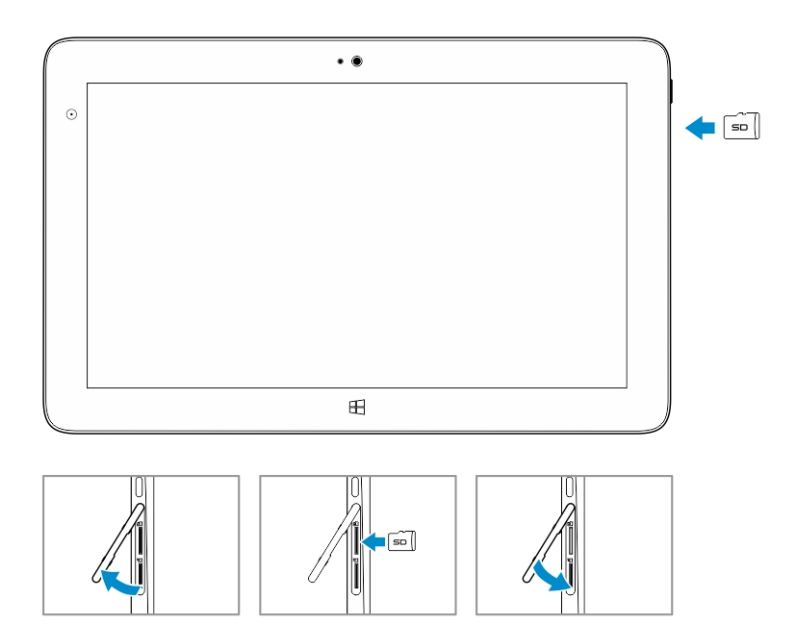

# Vložení karty Micro-SIM

Postupujte takto:

- a. Zatlačte na okraj pro uvolnění krytu, který zajišťuje kartu Micro-SIM.
- b. Vložte kartu Micro-SIM a stisknutím krytu kartu Micro-SIM zajistěte.

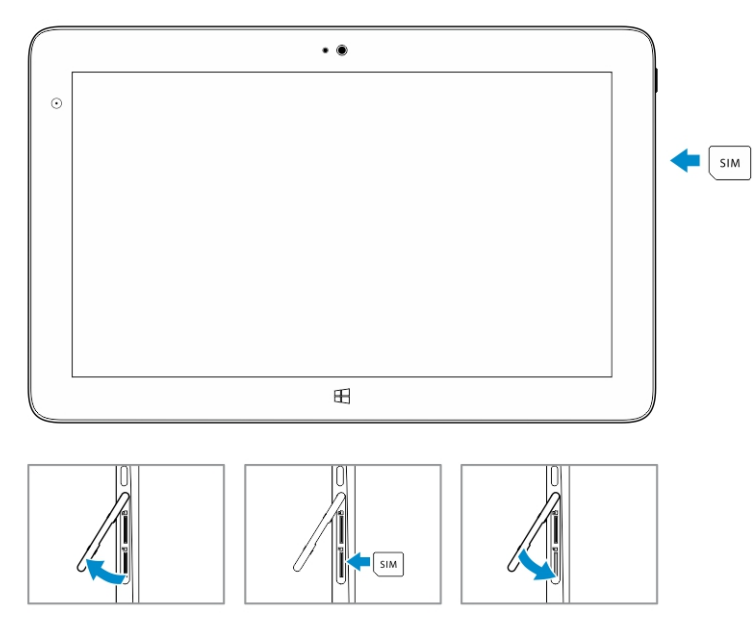

# Správa nastavení tabletu

# Nastavení připojení Wi-Fi

### Zapnutí nebo vypnutí připojení Wi-Fi

1. Potažením prstu od pravého okraje displeje vyvolejte pruh ovládacích tlačítek.

4

- 2. Klepněte na možnosti Nastavení  $\clubsuit \rightarrow$  Změnit nastavení počítače  $\rightarrow$  Síť.
- 3. Pro vypnutí nebo zapnutí sítě Wi-Fi zvolte možnost Wi-Fi.

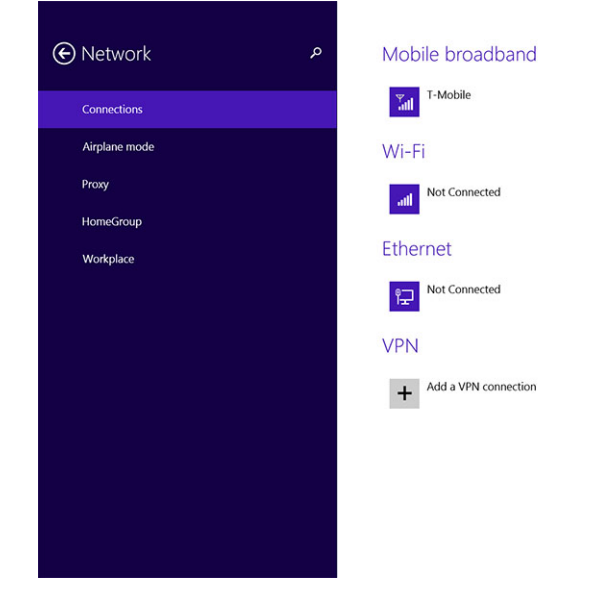

### Připojení k síti

- 1. Potažením prstu od pravého okraje displeje vyvolejte pruh ovládacích tlačítek.
- 2. Klepněte na možnosti Nastavení  $\clubsuit \to K$  dispozici  $\$ I \to Vyberte dostupnou síť <math>\to P$ řipojit.

| Start                          |        | <ul> <li>Networks</li> <li>Airplane mode</li> <li>orr</li> </ul>                              |
|--------------------------------|--------|-----------------------------------------------------------------------------------------------|
| Mai                            | Store  | Wi-Fi<br>On <b>s</b> ets                                                                      |
| Calendar                       | S Saye | Other people might be able to see info you send over this network       Connect automatically |
| Resding List Internet Explorer | News   | Connect                                                                                       |
|                                |        |                                                                                               |

# Nastavení mobilního širokopásmového připojení

### Zapnutí nebo vypnutí mobilního širokopásmového připojení

- 1. Potažením prstu od pravého okraje displeje vyvolejte pruh ovládacích tlačítek.
- 2. Klepněte na možnosti Nastavení  $\clubsuit \rightarrow Změnit$  nastavení počítače  $\rightarrow Sítě \rightarrow Režim v letadle$ .
- 3. Potažením ikony **Mobilní širokopásmové připojení** doleva nebo doprava zapnete nebo vypnete mobilní širokopásmové připojení.

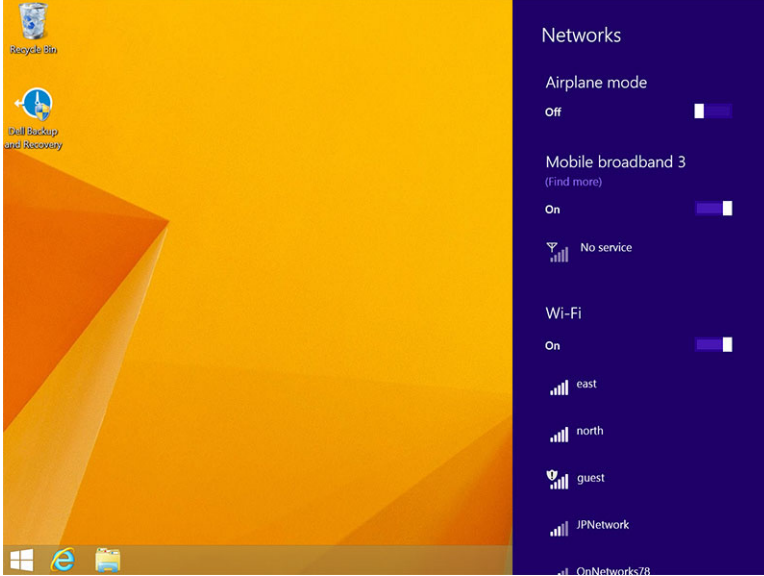

### Připojení k mobilní širokopásmové síti

1. Ujistěte se, že je do tabletu vložena aktivní karta SIM.

- 2. Potažením prstu od pravého okraje displeje vyvolejte pruh ovládacích tlačítek.
- 3. Klepněte na možnosti Nastavení  $\overset{\bullet}{\mathbf{X}} \rightarrow \mathbf{S}$ ítě  $\rightarrow \mathbf{P}$ řipojení  $\overset{\bullet}{\mathbf{Y}}$ II  $\rightarrow \mathbf{P}$ oskytovatel služeb  $\rightarrow \mathbf{P}$ řipojit.
- 4. Po aktivaci mobilní širokopásmové sítě se bude zobrazovat odhadované využití dat.

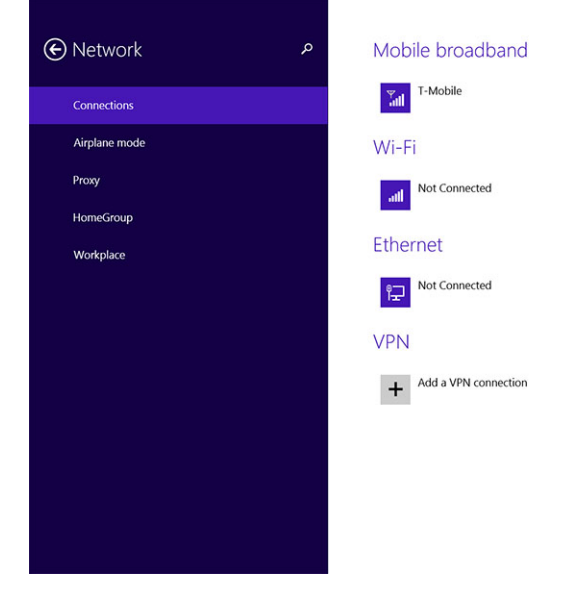

**POZNÁMKA:** Pokud se chcete k mobilní širokopásmové síti připojovat automaticky, můžete vybrat možnost **Připojit automaticky**.

**POZNÁMKA:** Pokud budou k dispozici síť Wi-Fi i mobilní širokopásmová síť, bude tablet dávat automaticky přednost sítím Wi-Fi. Pokud je tablet připojen k mobilní širokopásmové síti a začne být v dosahu libovolné z uložených připojení Wi-Fi, odpojí se tablet od mobilní sítě a automaticky připojí k síti Wi-Fi.

### Odpojení od mobilní širokopásmové sítě

- 1. Potažením prstu od pravého okraje displeje vyvolejte pruh ovládacích tlačítek.
- 2. Klepněte na možnosti Nastavení  $2 \rightarrow Sít = Poskytovatel služeb \rightarrow Odpojit.$

**POZNÁMKA:** Jakmile se tablet od mobilní širokopásmové sítě odpojí, automaticky se deaktivuje i možnost **Připojit automaticky**.

#### Možnosti mobilního širokopásmového připojení

- 1. Potažením prstu od pravého okraje displeje vyvolejte pruh ovládacích tlačítek.
- 2. Klepněte na možnosti Nastavení  $2 \rightarrow Sítě$  .
- 3. Klepněte a přidržte možnost Poskytovatel služeb (pokud je tablet v doku, klikněte pravým tlačítkem).
  - Klepnutím na možnosti Zobrazit odhadované využití dat / Skrýt odhadované využití dat zobrazíte nebo skryjete informace o využití dat.
  - Pokud chcete určité připojení nastavit jako neomezené nebo podle objemu dat, klepněte na možnosti Nastavit jako připojení podle objemu dat / Nastavit jako neomezené připojení.
  - Chcete-li zobrazit vlastnosti připojeného mobilního širokopásmového připojení, klepněte na možnost Zobrazit vlastnosti připojení.

Ű

U

**POZNÁMKA:** Pokud je vybrána možnost **Nastavit jako připojení podle objemu dat**, nebude služba Windows Update automaticky stahovat aktualizace, pokud se nebude jednat o důležitou aktualizaci zabezpečení s vysokou prioritou.

### Informace o hardwaru od poskytovatele služeb

- 1. Potažením prstu od pravého okraje displeje vyvolejte pruh ovládacích tlačítek.
- 2. Klepněte na možnosti Nastavení ♀ → Změnit nastavení počítače → Síť.
- 3. Chcete-li zobrazit informace o hardwaru (včetně informací o předplatiteli nebo čísla IMEI), klepněte na možnost **Poskytovatel služby**.

| € | T-Mobile                                                                                                    |                                                                                                    | م |
|---|----------------------------------------------------------------------------------------------------|----------------------------------------------------------------------------------------------------|---|
|   | Share this<br>Share your mobile<br>off                                                                                         | CONNECTION<br>broadband Internet connection with other people. They'll need the network name and password to connect.                                                                   |   |
|   | Properties                                                                                                    |                                                                                                    |   |
|   | Manufacturer:<br>Model:<br>Firmware:<br>Network type:<br>Data class:<br>IMEI:<br>Mobile number:<br>IMSI:<br>SIM ICCID:<br>Copy | Sierra Wireless, Incorporated<br>Dell Wireless 5570e HSPA+ (42Mb<br>SWIXXISC_01.12<br>GSM<br>GPRS, EDGE, UMTS, HSDPA, HSUPA<br>35560605034714<br>310260532506760<br>8901260532425067608 |   |
|   | Security<br>Use a PIN to help<br>Use a PIN                                                                                     | protect your SIM                                                                                                    |   |

### Povolení zámku PIN

- 1. Potažením prstu od pravého okraje displeje vyvolejte pruh ovládacích tlačítek.
- 2. Klepněte na možnosti Nastavení  $\mathbf{A} \rightarrow \mathbf{Sit}$
- 3. Klepněte a přidržte možnost Poskytovatel služeb (pokud je tablet v doku, klikněte pravým tlačítkem).
- 4. Klepněte na možnost Zobrazit vlastnosti připojení→Zabezpečení→Použít PIN.
- 5. Zadejte kód PIN karty SIM.

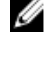

**POZNÁMKA:** Část **Poskytovatel služeb** informuje o poskytovatelích síťových služeb, kteří jsou ve vašem umístění k dispozici.

VÝSTRAHA: Pokud zadáte nesprávný kód PIN, nebude mobilní širokopásmové připojení vytvořeno. Pokud kód zadáte třikrát neúspěšně, bude karta SIM uzamčena. Budete-li kartu SIM chtít odemknout, obraťte se na poskytovatele služeb a požádejte o klíč PUK k odemknutí karty SIM.

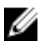

POZNÁMKA: Než se obrátíte na operátora, připravte si číslo IMEI.

# Částečné a úplné obnovení tabletu a obnovení do továrního nastavení

Tablet můžete obnovit úplně, částečně nebo ho můžete obnovit do původního továrního nastavení.

- 1. Potažením prstu od pravého okraje displeje vyvolejte pruh ovládacích tlačítek.
- Klepněte na možnosti Nastavení ♀→ Změnit nastavení počítače → Aktualizace a obnovení → Obnovení.
  - Částečné obnovení počítače, které neovlivní soubory
  - Úplné smazání a přeinstalace Windows
  - Spuštění s upřesněným nastavením
- 3. Úlohu dokončete výběrem některé možnosti obnovení.

### Částečné obnovení počítače, které neovlivní soubory

Tato možnost slouží k částečnému obnovení tabletu, při kterém neztratíte svoje fotografie, hudbu, videa ani jiné osobní soubory. Pokud chcete provést tuto akci, postupujte takto:

- 1. Klepněte na položku Začínáme. Otevře se okno Částečně obnovit počítač.
- 2. Klepněte na tlačítko Další.
- 3. Klepněte na možnost Částečně obnovit.

Klepnutím na tlačítko Zrušit tento krok zrušíte.

### Úplné smazání a přeinstalace Windows

Tato možnost slouží k úplnému smazání tabletu, kdy tablet obnovíte do výchozího (továrního) nastavení. Pokud chcete provést tuto akci, postupujte takto:

- 1. Klepněte na položku Začínáme. Otevře se okno Obnovit počítač do továrního nastavení.
- 2. Klepněte na tlačítko Další.

Po klepnutí na tlačítko **Další** bude třeba, abyste k dokončení úkolu vybrali některou ze dvou následujících možností:

- Smazat jenom moje soubory Pokud vyberete tuto možnost, systém Windows smaže všechny vaše soubory, včetně fotografií, hudby, videí a dalších osobních souborů.
- Smazat celý disk Pokud vyberete tuto možnost, systém Windows tablet obnoví do továrního nastavení.

VÝSTRAHA: Obnovením tabletu do továrního nastavení smažete na tabletu veškerá data, včetně konfigurace účtu, hudby, obrázků, souborů a podobně. Než budete pokračovat, zkontrolujte, zda jste všechna požadovaná data zálohovali.

Klepnutím na tlačítko Zrušit tento krok zrušíte.

### Spuštění s upřesněným nastavením

Pomocí této možnosti lze tablet spouštět z jiného zařízení, kompaktního disku (jako je disk DVD) nebo jednotky USB a měnit nastavení firmwaru tabletu a spouštění systému Windows nebo systém Windows obnovit z diskového obrazu systému. Pokud chcete provést tuto akci, klepněte na možnost Restartovat.

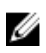

**POZNÁMKA:** Budou odstraněny aplikace třetích stran.

# Synchronizace tabletu

# Použití účtu Microsoft

Pokud je v počítači nainstalován systém Microsoft Windows 8.1, můžete uživatelská nastavení tabletu synchronizovat s počítačem pomocí účtu Microsoft. Když se k tabletu přihlásíte pomocí účtu Microsoft, automaticky synchronizujete různá nastavení (například historii procházení internetového prohlížeče, nastavení aplikací, osobní soubory a podobně) s dalšími počítači a tablety se systémem Windows 8.1.

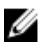

**POZNÁMKA:** Počítač i tablet musí mít k dispozici bezdrátové připojení.

- Přejděte na pruh ovládacích tlačítek a kliknutím na položky Nastavení ♀ → Nastavení počítače →Účty → Připojit se k účtu Microsoft přepnete místní účet v počítači na účet Microsoft.
- 2. Do části Nastavení počítače bude přidána nová možnost Synchronizace nastavení.
- Klepněte na položky Nastavení ♀ → Nastavení počítače → Další nastavení počítače → Synchronizace nastavení zobrazíte různé druhy přepínacích tlačítek pro synchronizaci dat a nastavení.

### Kopírování hudby, fotografií a videí

- 1. Připojte klíčenku USB nebo kartu micro SD k počítači a zkopírujte do nich požadované soubory.
- 2. Po dokončení kopírování odpojte tablet od počítače pomocí průvodce Bezpečně odebrat hardware.
- 3. Ke kopírování hudby, fotografií nebo videí v systému Windows 8.1 můžete použít aplikaci SkyDrive.

# Volitelné funkce dotykového pera

V této části najdete informace o funkcích, které jsou k dispozici u dotykového pera.

| 4 | 3 | 2 1 |
|---|---|-----|

| Funkce                            | Funkce                                                     |
|-----------------------------------|------------------------------------------------------------|
| 1 – špička pera                   | Zajišťuje dotykové funkce.                                 |
| 2 – tlačítko pera                 | Slouží k provádění kliknutí pravým a levým tlačítkem myši. |
| 3 – prostřední váleček            | Zajišťuje přístup k přihrádce na baterii.                  |
| 4 – klip pera / zadní krytka pera | Slouží k připevnění dotykového pera v kapse.               |
|                                   |                                                            |

**POZNÁMKA:** Dotykové pero představuje volitelné příslušenství a prodává se samostatně.

**POZNÁMKA:** Toto dotykové pero funguje pouze s tablety řady Dell Venue 11 pro. Není navrženo, aby fungovalo se starší rodinou tabletů Dell. Dotykové pero koupené pro použití s libovolným jiným tabletem Dell není podporováno u tabletů řady Dell Venue 11 pro.

### Příprava dotykového pera na použití

1. Otočte prostřední váleček proti směru hodinových ručiček.

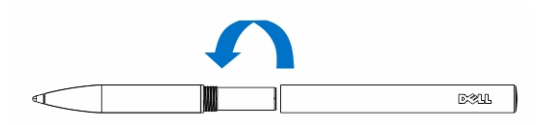

2. Vložte baterii AAA (kladným pólem ke špičce pera).

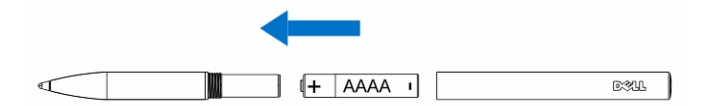

**POZNÁMKA:** Při likvidaci použité baterie postupujte podle místních a oblastních vyhlášek a předpisů.

3. Znovu pevně smontujte váleček.

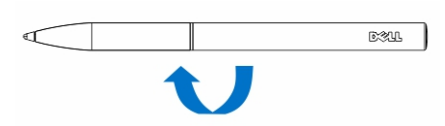

# Používání volitelného dotykového pera s tabletem

Dotykové pero má ergonomický tvar, abyste s ním mohli na tabletu dlouhodobě pracovat. Při práci může uživatel plynule přecházet mezi perem a prsty, aniž by bylo třeba něco ručně přepínat. Dotykové pero podporuje takové funkce, jako je ignorování dotyku dlaně, přesunutí kurzoru nad položku nebo detekce tlaku, což zajišťuje přesnost na úrovni špičky třídy a jednoduché používání nevyžadující žádnou kalibraci. Obě tlačítka pera lze softwarově nakonfigurovat a používat na takové funkce, jako je vymazání, zvýraznění nebo kliknutí myší. Špičkou dotykového pera můžete na tabletu kreslit různé tvary, vybírat text, obracet stránky, psát nebo podepisovat dokumenty.

Stisknutím tlačítka na straně dotykového pera můžete také na tabletu provést funkce po kliknutí levým nebo pravým tlačítkem.

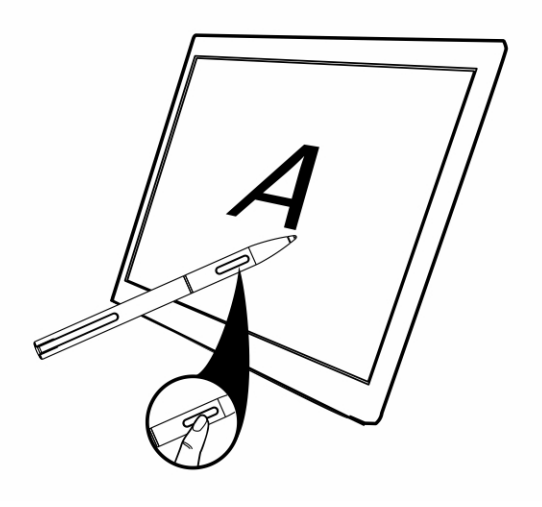

# Funkce stolního doku

V této části najdete informace o funkcích, které jsou k dispozici u stolního doku.

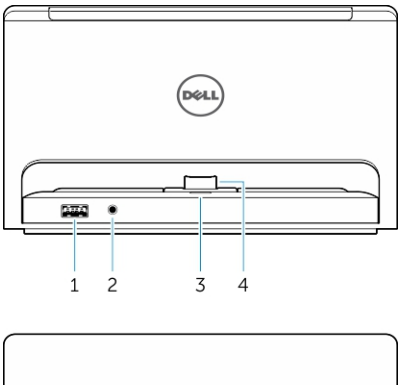

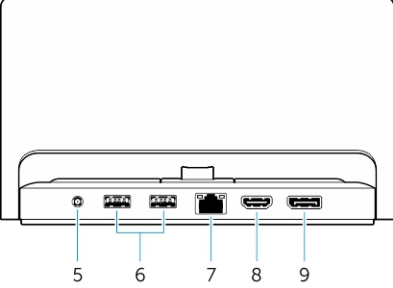

#### Funkce

#### Funkce

- 1 konektor USB 3.0
- 2 Audiokonektor
- 3 Kontrolka napájení
- 4 Dokovací konektor
- 5 Konektor napájení
- 6 konektory USB 3.0
- 7 Síťový konektor
- 8 konektor HDMI

- Slouží k připojení zařízení USB (například pamětí Flash). Slouží k připojení sluchátek nebo externích reproduktorů.
- Označuje stav napájení.
- Propojuje dokovací konektor a tablet.
- Slouží k připojení napájecího adaptéru.
- Slouží k připojení zařízení USB (například pamětí Flash).
- Pro přístup k internetu připojte ethernetový kabel. Port konektoru sítě podporuje ethernetový kabel 10/100.
- Slouží k připojení zařízení podporujících port HDMI (jako jsou projektory, televizory nebo monitory).
- 9 konektor DisplayPort Slouží k připojení zařízení podporujících port DisplayPort (jako jsou projektory, televizory nebo monitory).

**POZNÁMKA:** Výstup DisplayPort podporuje pouze přímé propojení mezi rozhraními DisplayPort a aktivní adaptéry DisplayPort. Pasivní adaptéry nejsou výstupem DisplayPort podporovány.

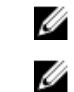

U

POZNÁMKA: Stolní dok se prodává samostatně. Nedodává se společně s tabletem.

**POZNÁMKA:** Když připojíte tablet ke konektoru HDMI nebo konektoru DisplayPort, můžete vybrat následující možnosti pro externí zobrazení:

- Pouze tablet
- Dvojité
- Rozšířené
- Pouze externí

# Dokování tabletu

Následující obrázky ukazují dokování tabletu.

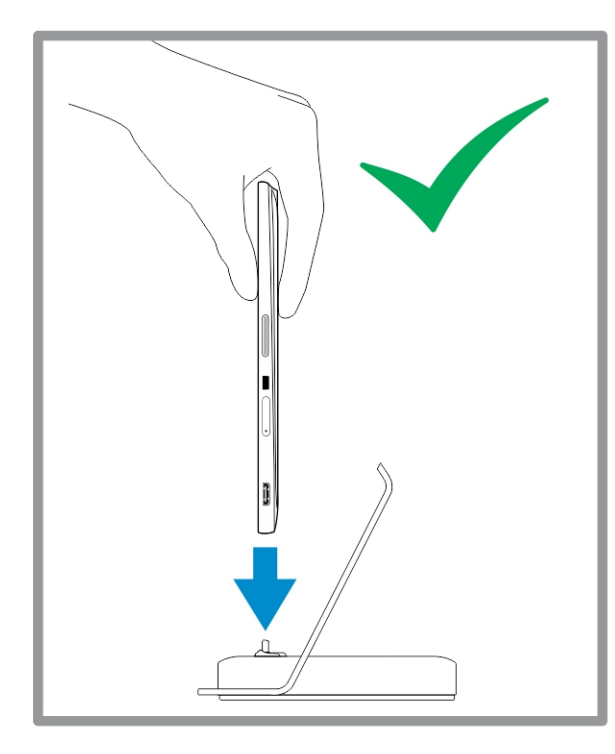

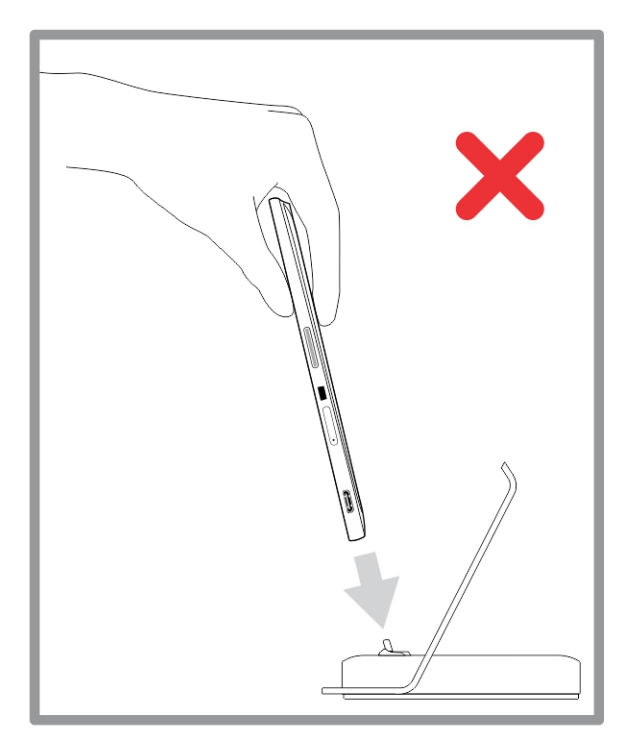

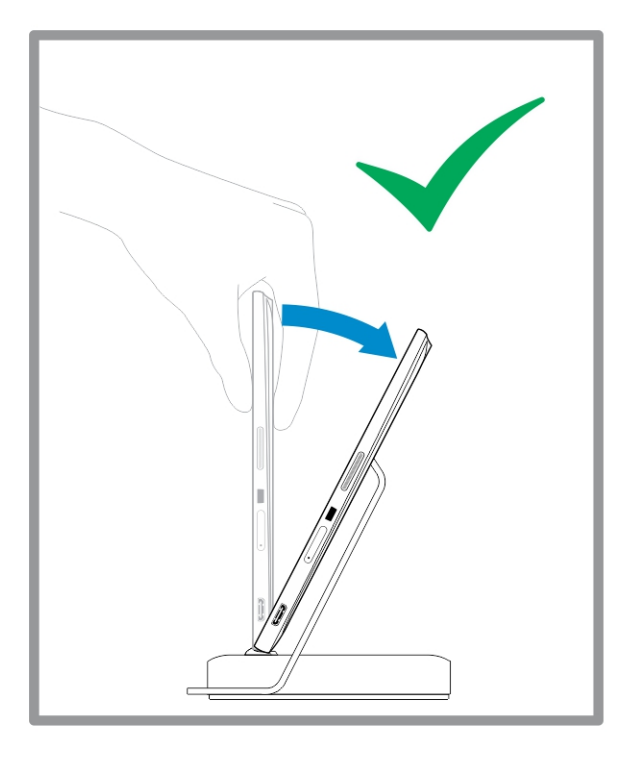

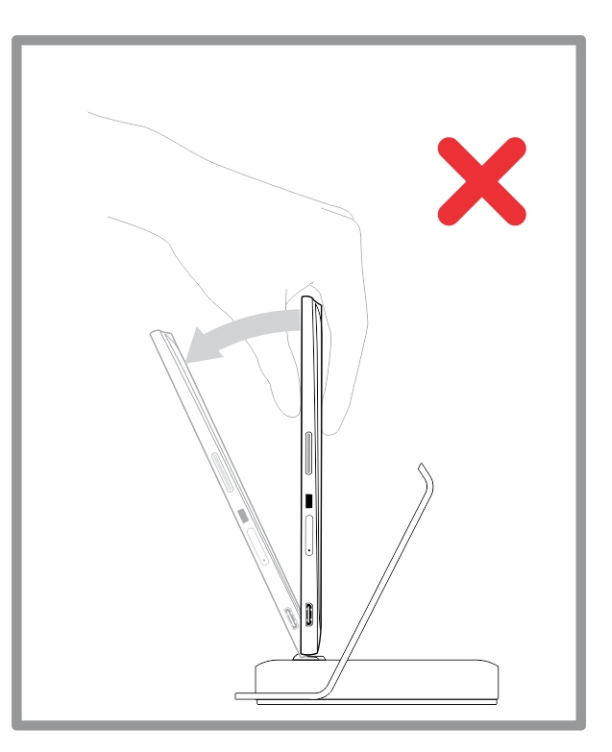

# Připojení napájecího adaptéru

Jeden konec napájecího adaptéru zapojte do zásuvky ve zdi a druhý konec do portu napájecího konektoru ve stolním doku.

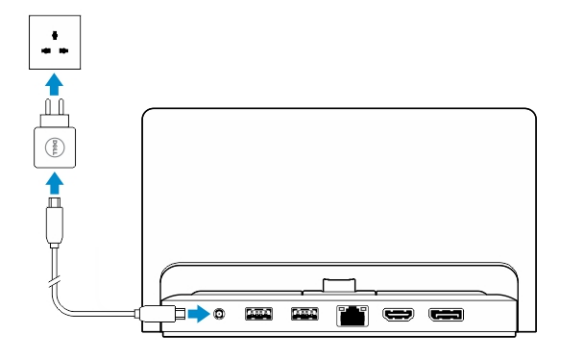

# Funkce doku s tenkou cestovní klávesnicí

V této části najdete informace o funkcích, které jsou k dispozici u doku s tenkou klávesnicí.

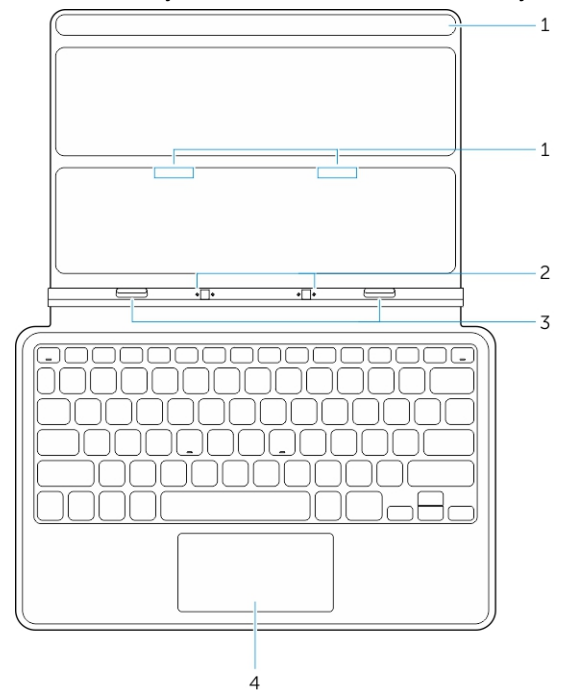

#### Tabulka 1.

| Součást                   | Funkce                                                                   |
|---------------------------|--------------------------------------------------------------------------|
| 1 – magnety               | Magnety umožňují dokování.                                               |
| 2 – dokovací<br>kolíky    | Umožňují elektrické propojení mezi tabletem a dokem.                     |
| 3 – dokovací<br>konektory | Propojují dokovací konektor a tablet.                                    |
| 4 – dotyková<br>podložka  | Umožňuje na obrazovce pohybovat ukazatelem myši a zajišťuje funkce myši. |

**POZNÁMKA:** Dok s tenkou cestovní klávesnicí se prodává samostatně. Nedodává se společně s tabletem.

IJ

## Dokování tabletu do doku s tenkou klávesnicí Thin

- 1. Srovnejte oba dokovací konektory na tabletu s konektory na doku.
- 2. Tablet zasouvejte dolů, dokud nezaklapne na místo.

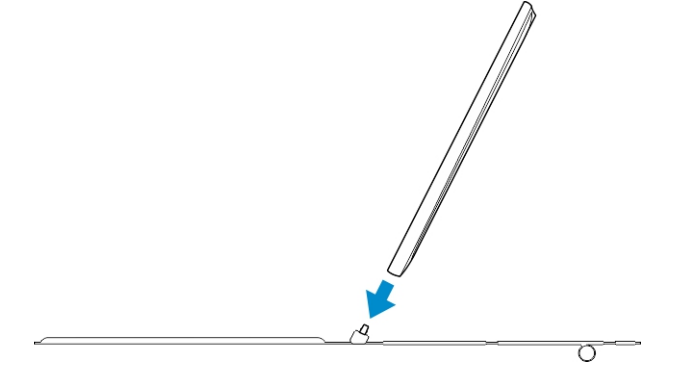

3. Připojte kryt klávesnice a zasunutím dolů propojte dok s tabletem.

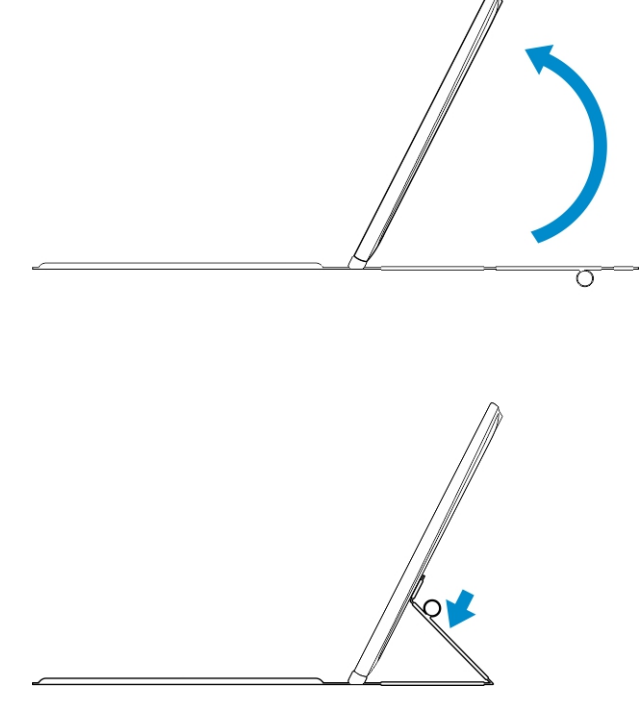

**POZNÁMKA:** Pokud jsou dok a klávesnice propojeny a na obrazovce se zobrazí klávesnice na obrazovce, bude ji třeba ručně vypnout.

# Funkce pro dokování mobilní klávesnice

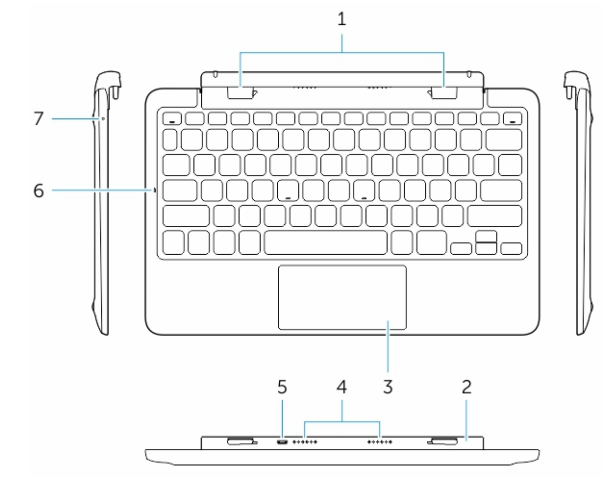

V této části najdete informace o funkcích, které jsou k dispozici u klávesnice s dokem.

| F | u | n | k | С | e |
|---|---|---|---|---|---|
| г | u | n | ĸ | С | e |

#### Funkce

| 1 – dokovací konektory                 | Propojují se s vodicími dokovacími sloty na tabletu.                     |
|----------------------------------------|--------------------------------------------------------------------------|
| 2 – otočný závěs                       | Umožňuje otáčet tablet kolem závěsů.                                     |
| 3 – dotyková podložka                  | Umožňuje na obrazovce pohybovat ukazatelem myši a zajišťuje funkce myši. |
| 4 – dokovací kolíky                    | Umožňují elektrické propojení mezi tabletem a dokem.                     |
| 5 – konektor napájení micro<br>USB     | Slouží k připojení nabíječky micro USB pro účely nabíjení doku.          |
| 6 – indikátor LED klávesy Caps<br>Lock | Ukazuje, zda je na klávesnici zapnuta klávesa Caps Lock.                 |
| 7 – indikátor LED nabíjení<br>baterie  | Pokud je baterie připojena ke zdroji napájení, ukazuje, zda se nabíjí.   |
|                                        |                                                                          |

POZNÁMKA: Doporučuje se / je snazší dokovat tablet pod 90stupňovým úhlem.

POZNÁMKA: Dok s klávesnicí se prodává samostatně. Nedodává se společně s tabletem.

### Dokování tabletu do doku s klávesnicí

1. Otočte dok s klávesnicí o 90 stupňů.

Ø

IJ

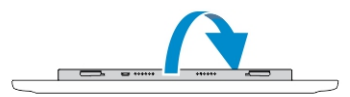

**POZNÁMKA:** Pozice závěsu bude otevřená, když dokujete tablet k doku s klávesnicí.

2. Proveďte dokování tabletu do doku s klávesnicí.

| $\bigcap$ | - 4 | • | $\square$ |
|-----------|-----|---|-----------|
| •         |     |   |           |
|           |     |   |           |
|           |     |   |           |
|           |     |   |           |
|           |     |   |           |
|           |     |   |           |
|           | 8   | 8 | - J       |
|           | _   | _ |           |
|           |     |   |           |
|           |     |   |           |
|           |     |   |           |
|           |     | 2 |           |

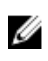

**POZNÁMKA:** Pokud jsou dok a klávesnice propojeny a na obrazovce se zobrazí klávesnice na obrazovce, bude ji třeba ručně vypnout.

# Vyjmutí tabletu z doku s klávesnicí

1. Na mobilním doku s klávesnicí zatlačte a podržte příslušné tlačítko.

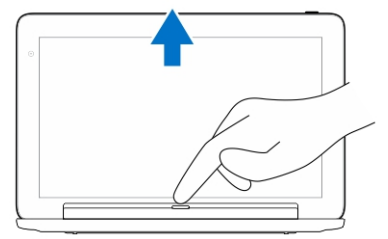

2. Vysuňte tablet z mobilního doku s klávesnicí.

# Nabíjení doku

- VÝSTRAHA: K nabíjení tabletu a doku používejte pouze napájecí adaptér a kabel napájení dodávané s produktem. Jestliže použijete neoriginální napájecí adaptéry nebo kabely napájení, můžete tablet nebo dok vážně poškodit.
- 1. Připojte napájecí adaptér k nabíjecímu portu micro USB na doku s klávesnicí.
- 2. Pokud je k tabletu připojeno napájení, nabíjí se dok s klávesnicí prostřednictvím tabletu.

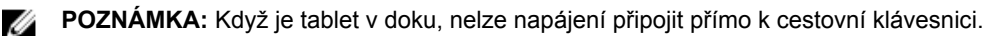

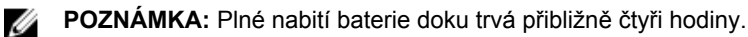

Další informace o dobách nabíjení baterie tabletu naleznete v části Nabíjení tabletu.

Stav baterie doku s klávesnicí můžete zkontrolovat podle:

• indikátoru nabíjení baterie na levé straně doku s klávesnicí.

| Chování indikátoru LED | Popis                                                                                                    |
|------------------------|----------------------------------------------------------------------------------------------------|
| Svítí trvale bíle      | Baterie se nabízí, napájecí adaptér je připojen<br>přímo k doku.                                                                    |
| Nesvítí                | Baterie se nenabíjí. Není připojen žádný napájecí<br>adaptér, baterie je plně nabita nebo je napájení<br>připojeno přímo k tabletu. |

Další informace o tom, jak zkontrolovat stav baterie tabletu, naleznete v části o stavu nabíjení baterie tabletu.

### Chování baterie

Po připojení napájení se jako první nabije tablet a teprve poté dok. Během vybíjení (nebo když je napájení odpojeno) se jako první využívá baterie doku a teprve poté tabletu.

# Čištění tabletu

VÝSTRAHA: Před čištěním tabletu odpojte všechny kabely. Tablet čistěte měkkou utěrkou navlhčenou ve vodě. Nepoužívejte tekutiny ani čisticí prostředky ve spreji, které mohou obsahovat hořlavé látky.

- 1. Vypněte tablet. Další informace o postupu vypnutí tabletu naleznete v části Vypnutí tabletu.
- 2. Odpojte od tabletu i z příslušné elektrické zásuvky všechna připojená zařízení, sluchátka, reproduktory nebo dok s klávesnicí.
- Vyjměte všechny nainstalované karty micro SD nebo micro SIM. Další informace o vyjmutí karet micro 3. SĎ nebo micro SIM naleznete v části Vyjmutí karty micro SD nebo Vyjmutí karty micro SIM.
- Navlhčete měkkou utěrku nepouštící chlupy do vody nebo čisticího prostředku na obrazovky a vytřete 4. povrch tabletu dočista. Dávejte pozor, aby voda z utěrky neprosákla porty tabletu nebo kolem tlačítka **Windows**.

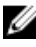

Ø

**POZNÁMKA:** Chcete-li předejít poškození tabletu nebo displeje, postupujte podle pokynů dodávaných s produktem.

POZNÁMKA: Navlhčenou utěrkou nečistěte klávesnici.

# Odstraňování problémů

### Problémy s baterií

Problémy

Možné příčiny

Baterie se nenabíjí.

#### Možná řešení

- Odpojte napájecí adaptér Dell ze zdi a ověřte, zda zástrčka funguje.
- Zkuste připojit jiný napájecí adaptér Dell (je-li k dispozici).
- Zkontrolujte veškerá kabelová připojení a zapojte je zpátky do zdi a následně do tabletu.
- Zkontrolujte indikátor LED napájecího adaptéru a ujistěte se, zda napájecí adaptér funguje.
- Zkontrolujte, zda jsou řádně zapojeny všechny konektory.

POZNÁMKA: Plné nabití IJ baterie tabletu trvá

přibližně čtyři hodiny. Baterii nabíjejte při teplotě

prostředí mezi 0 °C až 40 °C.

Kontaktujte autorizovaného prodejce Dell a baterii nebo napájecí adaptér vyměňte.

- Tablet dočasně vypněte. ٠
- Přesuňte tablet do dosahu sítě, ke které by se mohl připojit, nebo v tabletu dočasně vypněte bezdrátové připojení.
- Používejte tablet v režimu v letadle.

Tablet má menší teplotu než 0 °C nebo větší teplotu než 40 °C.

Je poškozena baterie nebo napájecí adaptér.

Přestože je tablet se rychle vybíjí.

Jestliže není tablet v dosahu sítě, ke v pohotovostním režimu, baterie které by se mohl připojit, tablet nadále vysílá signály s cílem vyhledat základní stanici, což vybíjí baterii.

### Problémy se systémem

| Problémy                                           | Možné příčiny                                                                               | Možná řešení                                                                                                    |
|----------------------------------------------------|---------------------------------------------------------------------------------------------|----------------------------------------------------------------------------------------------------|
| Tablet se nezapne.                                 | Je zcela vybitá baterie.                                                                    | <ol> <li>Nechte tablet minimálně<br/>4 hodiny nabíjet.</li> <li>Stiskněte a přidržte vypínač<br/>po dobu 4 sekund.</li> </ol>                                                                                                    |
| Tablet se nevypne.                                 |                                                                                             | Stiskněte a přidržte <b>vypínač</b> po<br>dobu 11 sekund, abyste provedli<br>vynucené vypnutí.                                                                                                    |
| Tablet zamrzne.                                    |                                                                                             | Stiskněte a přidržte vypínač po<br>dobu 11 sekund, abyste provedli<br>vynucené vypnutí.                                                                                                    |
| Tablet nereaguje nebo se chová<br>neočekávaně.     | <ul> <li>Chyba ovladače</li> <li>Chyba operačního systému</li> <li>Virus/malware</li> </ul> | <ol> <li>Tablet vypněte a restartujte.</li> <li>Částečně obnovte tablet.</li> <li>Kontaktujte službu podpory<br/>Dell (na adrese dell.com/<br/>support nebo dell.com/<br/>contactdell).</li> </ol>                                                                              |
| Software nebo funkce nefungují<br>podle očekávání. |                                                                                             | Restartujte tablet. Na pozadí<br>mohly být staženy aktualizace<br>softwaru. Potažením prstu od<br>pravého okraje obrazovky<br>vyvolejte pruh ovládacích tlačítek<br>a restartujte tablet (klepněte na<br>možnosti <b>Nastavení</b> →<br><b>Napájení</b> → <b>Restartovat</b> ). |
| Dokovací stanice nefunguje podle<br>očekávání.     |                                                                                             | <ul> <li>Vyjměte tablet z doku a opět<br/>ho do něj vložte. Pokud potíže<br/>přetrvávají, tablet v doku<br/>vypněte a zase zapněte.</li> <li>Zkuste vložit tablet do jiné<br/>dokovací stanice Dell (je-li<br/>k dispozici).</li> </ul>                                         |

# Problémy s dotykovou obrazovkou

#### Problémy

#### Možné příčiny

Dotyková obrazovka reaguje pomalu nebo nesprávně.

Rozpoznání dotyků brání tabletu ochranná fólie.

#### Možná řešení

- Tablet vypněte a restartujte.
- Opatrně otřete displej čistým suchým hadříkem.
- Sejměte z dotykové obrazovky veškeré ochranné fólie.
- Pokud přeinstalujete operační systém, nezapomeňte

nainstalovat všechny ovladače.

### Kontrola bezdrátové síťové karty

Ve Správci zařízení můžete zkontrolovat, zda je počítač vybaven kartou WLAN/WWAN.

#### Windows 8

- Klikněte na ikonu Plocha → Počítač → Otevřít ovládací panel → Správce zařízení. Pokud jste vyzváni k zadání hesla správce nebo potvrzení, zadejte heslo nebo proveďte potvrzení. Zobrazí se okno Správce zařízení.
- 2. Rozbalte nabídku **Síťové adaptéry**. Pokud je bezdrátová síť k dispozici, bude uvedena mezi síťovými adaptéry.

Také v závislosti na výběru při zakoupení počítače, má počítač různé konfigurace. Chcete-li určit konfiguraci svého počítače, podívejte se na jednu z následujících možností:

- Potvrzení objednávky
- · Nápověda a podpora systému Microsoft Windows
- V části nástroje klikněte na možnost Informace o tomto počítači → Najít informace o hardwaru nainstalovaném na tomto počítači.

Kontrola karty mobilní širokopásmové sítě v Nápovědě a podpoře systému Microsoft Windows:

 Klikněte na možnost Start → Nápověda a podpora → Použít nástroje pro zobrazení informací o počítači a diagnostiku potíží.

Na obrazovce Informace o tomto počítači – Hardware můžete zobrazit typ karty mobilního širokopásmového připojení v počítači i ostatní hardwarové součásti.

### Problémy se sítí

#### Problémy

Možné příčiny

Není k dispozici bezdrátové připojení

#### Možná řešení

- Zkontrolujte, zda je bezdrátové připojení zapnuto (viz část <u>Nastavení připojení</u> <u>Wi-Fi</u>).
- Zkuste se přemístit blíž k bezdrátovému přístupovému bodu.
- Zkuste se připojit k jinému známému přístupovému bodu.
- Pokud používáte soukromou síť, restartujte bezdrátový směrovač. Pokud používáte veřejnou síť, spusťte prohlížeč a zobrazte úvodní stránku.
- 5. Potřebujete-li pomoc, kontaktujte svého poskytovatele internetu.

Není k dispozici mobilní širokopásmové připojení

- Dosáhli jste limitů na datové přenosy přes mobilní širokopásmové připojení.
- Není dostupný signál od poskytovatele služeb.
- Zkontrolujte, zda je mobilní širokopásmové připojení zapnuté (viz část <u>Zapnutí</u> <u>nebo vypnutí mobilního</u> <u>širokopásmového připojení</u>).
- 2. Přesuňte tablet na jiné místo, kde je lepší příjem signálu.

Kontaktujte poskytovatele služeb a změňte svůj tarif širokopásmového připojení.

# Nastavení systému

Nástroj Nastavení systému umožňuje spravovat hardware počítače a měnit možnosti v systému BIOS. V nástroji Nastavení systému můžete provádět následující:

- Měnit nastavení NVRAM po přidání nebo odebrání hardwaru
- Prohlížet konfiguraci hardwaru počítače
- · Povolit nebo zakázat integrovaná zařízení
- · Měnit mezní limity výkonu a napájení
- Spravovat zabezpečení počítače

Přístup k možnostem nastavení systému BIOS:

- 1. Připojte tablet k doku s klávesnicí nebo k tabletu připojte klávesnici USB.
- 2. Stisknutím tlačítka napájení 🕛 tablet zapněte nebo restartujte (pokud byl tablet již zapnutý).
- 3. Až se objeví logo Dell, stiskněte klávesu F2.

POZNÁMKA: Klávesu F2 může být třeba stisknout opakovaně, dokud systém Windows nezobrazí možnosti nastavení systému.

Přístup k možnostem nastavení systému BIOS pomocí externí klávesnice:

- 1. Stisknutím tlačítka napájení 🕛 tablet zapněte nebo restartujte (pokud byl tablet již zapnutý).
- 2. Stiskněte a podržte tlačítko pro zesílení hlasitosti, dokud se na obrazovce nezobrazí logo Dell.
- 3. Až se zobrazí nabídka výběru po spuštění klávesy F12, stisknutím tlačítka pro zesílení hlasitosti změňte výběr po spuštění na možnosti po spuštění systému BIOS.

U

**POZNÁMKA: Tlačítko pro zesílení hlasitosti** cyklicky prochází možnosti nabídky (možnosti spouštění, nastavení systému BIOS, diagnostiky a podobně). Požadovanou možnost vybíráte stisknutím **tlačítka pro zesílení hlasitosti**.

4. Stisknutím tlačítka pro zeslabení hlasitosti vyberete příslušnou možnost.

### Možnosti nastavení System Setup (BIOS)

|              | · · · |                            |
|--------------|-------|----------------------------|
| Možnost      |       | Funkce                     |
| BIOS Version |       | Zobrazí revizi systému BIC |

Tabulka 2. System Information (Informace o systému)

| BIOS Version  | Zobrazí revizi systému BIOS.       |
|---------------|------------------------------------|
| Service Tag   | Zobrazí výrobní číslo tabletu.     |
| Asset Tag     | Zobrazí inventární štítek tabletu. |
| Ownership Tag | Zobrazí informace o vlastníkovi.   |

| Možnost              | Funkce                                                                                        |
|----------------------|-----------------------------------------------------------------------------------------------|
| Manufacture Date     | Zobrazí datum výroby.                                                                         |
| Ownership Date       | Zobrazí datum<br>vlastnictví.                                                                 |
| Express Service Code | Zobrazí kód express<br>service code tabletu.                                                  |
| Memory Installed     | Zobrazí velikost paměti nainstalované v tabletu.                                              |
| Memory Available     | Zobrazí velikost paměti dostupné v tabletu.                                                   |
| Memory Speed         | Zobrazí rychlost paměti.                                                                      |
| Memory Channel Mode  | Zobrazí kapacity paměti<br>v tabletu.                                                         |
| Memory Technology    | Zobrazí nový typ souboru<br>zařízení v systému Linux<br>určený k interakci<br>s pamětí Flash. |
| Processor Type       | Zobrazí typ procesoru,<br>který je v tabletu<br>k dispozici.                                  |
| Core Count           | Zobrazí počet jader<br>tabletu.                                                               |
| Processor ID         | Zobrazí ID procesoru<br>tabletu.                                                              |
| Current Clock Speed  | Zobrazí aktuální<br>taktovací frekvenci<br>procesoru.                                         |
| Minimum Clock Speed  | Zobrazí minimální<br>taktovací frekvenci<br>procesoru.                                        |
| Maximum Clock Speed  | Zobrazí maximální<br>taktovací frekvenci<br>procesoru.                                        |
| Processor L2 Cache   | Zobrazí cache L2 tabletu.                                                                     |
| Processor L3 Cache   | Zobrazí cache L3 tabletu.                                                                     |
| HT Capable           | Zobrazí, zda tablet<br>podporuje<br>hyperthreading.                                           |
| 64–bit Technology    | Zobrazí funkce tabletu<br>založené na 64bitové<br>technologii (Intel<br>EM64T).               |

| Možnost            | Funkce                                                    |
|--------------------|-----------------------------------------------------------|
| Video Controller   | Zobrazí grafický adaptér<br>použitý v tabletu.            |
| Video BIOS Version | Zobrazí číslo verze<br>systému BIOS tabletu.              |
| Video Memory       | Zobrazí grafickou paměť tabletu.                          |
| Panel Type         | Zobrazí typ panelu<br>použitý v tabletu.                  |
| Native Resolution  | Zobrazí nativní rozlišení tabletu.                        |
| Audio Controller   | Zobrazí řadič zvuku<br>použitý v tabletu.                 |
| Wi-Fi Device       | Zobrazí zařízení pro<br>připojení Wi-Fi v tabletu.        |
| Cellular Device    | Zobrazí zařízení pro<br>mobilní připojení<br>v tabletu.   |
| Bluetooth Device   | Zobrazí zařízení pro<br>připojení Bluetooth<br>v tabletu. |

#### Tabulka 3. Battery Information (Informace o baterii)

| Možnost              | Funkce                                                 |
|----------------------|--------------------------------------------------------|
| AC Adapter           | Zobrazí informace o napájecím zdroji.                  |
| Battery Status       | Zobrazí aktuální stav baterie.                         |
| Battery Charge State | Zobrazí údaj, zda se baterie právě nabíjí nebo vybíjí. |
| Battery Health       | Zobrazí stav baterie.                                  |

#### Tabulka 4. Boot Sequence (Spouštěcí sekvence)

| Možnost                            | Funkce                                                                                                    |
|------------------------------------|----------------------------------------------------------------------------------------------------|
| Boot Sequence (Spouštěcí sekvence) | Zobrazí pořadí, ve kterém systém BIOS prohledá<br>zařízení, když se pokouší najít operační systém pro<br>účely spuštění. Existují tyto možnosti:<br>• Windows Boot Manager<br>• UEFI |
| Boot List Option                   | <ul> <li>Slouží ke změně spouštěcího seznamu.</li> <li>Legacy (Zpětná kompatibilita)</li> <li>UEFI</li> </ul>                                                                        |

| Možnost | Funkce                                                                                                    |
|---------|----------------------------------------------------------------------------------------------------|
|         | Můžete také provést jiné kroky. Existují tyto<br>možnosti:                                                                                  |
|         | <ul> <li>Add Boot Option (Přidat možnost spouštění) –<br/>Tato položka umožňuje přidat možnost<br/>spouštění.</li> </ul>                    |
|         | <ul> <li>Delete Boot Option (Odstranit možnost<br/>spouštění) – Tato položka umožnuje odstranit<br/>stávající možnost spouštění.</li> </ul> |
|         | <ul> <li>View (Zobrazit) — Tato položka umožňuje<br/>zobrazit možnost spouštění.</li> </ul>                                                 |

### Tabulka 5. Advanced Boot Options (Pokročilé možnosti spouštění)

| Možnost                   | Funkce                                                                                                    |
|---------------------------|----------------------------------------------------------------------------------------------------|
| Enable Legacy Option ROMs | V režimu spouštění UEFI umožní položka Enable<br>Legacy Option ROMs (Povolit starší volitelné paměti<br>ROM) načtení starších volitelných pamětí ROM.<br>Pokud je povoleno zabezpečené spouštění, tato<br>možnost není povolena. |

#### Tabulka 6. Date/Time (Datum/čas)

| Možnost     | Funkce                   |
|-------------|--------------------------|
| System Date | Zobrazí systémové datum. |
| System Time | Zobrazí systémový čas.   |

#### Tabulka 7. System Configuration (Konfigurace systému)

| Možnost           | Funkce                                                                                                    |
|-------------------|----------------------------------------------------------------------------------------------------|
| USB Configuration | Slouží ke konfiguraci integrovaného řadiče USB.<br>Možnosti jsou následující:                                          |
|                   | <ul> <li>Enable Boot Support (Povolit podporu zavádění)</li> </ul>                                                     |
|                   | <ul> <li>Enable USB3.0 Controller (Povolit řadič USB<br/>3.0)</li> </ul>                                               |
|                   | <ul> <li>Enable External USB Port (Povolit externí port<br/>USB)</li> </ul>                                            |
|                   | Ve výchozím nastavení jsou povoleny všechny možnosti.                                                                  |
| USB PowerShare    | Umožňuje nakonfigurovat<br>chování funkce USB<br>PowerShare. Výchozí<br>hodnota je <b>Not enabled</b><br>(Nepovoleno). |
| Audio             | V tomto poli můžete<br>povolit nebo zakázat<br>integrovaný řadič zvuku.                                                |

| Možnost               | Funkce                                                                                                    |
|-----------------------|----------------------------------------------------------------------------------------------------|
|                       | <ul> <li>Enable Audio (Povolit<br/>zvuk). Výchozí<br/>hodnota: Enabled<br/>(Povoleno)</li> </ul>              |
| Miscellaneous Devices | Umožňuje na desce povolit nebo zakázat různá<br>zařízení.                                                     |
|                       | <ul> <li>Enable Microphone (Povolit mikrofon). Výchozí<br/>hodnota: Enabled (Povoleno)</li> </ul>             |
|                       | <ul> <li>Enable Camera (Povolit fotoaparát). Výchozí<br/>hodnota: Enabled (Povoleno)</li> </ul>               |
|                       | <ul> <li>Enable Media Card (Povolit paměťovou kartu).</li> <li>Výchozí hodnota: Enabled (Povoleno)</li> </ul> |
|                       | Disable Media Card (Zakázat paměťové karty)                                                                   |
| Tabulka 8. Video      |                                                                                                    |

| Možnost        | Funkce                                                                                                    |
|----------------|----------------------------------------------------------------------------------------------------|
| LCD Brightness | <ul> <li>Zobrazí jas panelu, pokud je senzor osvětlení vypnut.</li> <li>Brightness on Battery (Jas při provozu na baterii)</li> <li>Brightness on AC (Jas při připojení k napájecímu adaptéru)</li> </ul> |

| Možnost         | Popis                                                                                                    |
|-----------------|----------------------------------------------------------------------------------------------------|
| Admin Password  | Toto pole umožňuje nastavit, měnit nebo odstranit heslo správce (někdy se<br>nazývá také heslo pro nastavení). Heslo správce slouží k povolení několika<br>funkcí zabezpečení.<br>Podle výchozího nastavení není heslo jednotky aktivní |
|                 |                                                                                                    |
|                 | Postup pridarii noveno nesta.                                                                                                    |
|                 | Zadejte staré heslo.                                                                                                    |
|                 | Zadejte nové heslo.                                                                                                    |
|                 | Potvrďte nové heslo.                                                                                                    |
|                 | Po zadání podrobností o heslu klepněte na tlačítko <b>OK</b> .                                                                                                    |
| System Password | Umožňuje nastavit, změnit nebo odstranit heslo tabletu (dříve označované<br>jako primární heslo).                                                                                                    |
|                 | Podle výchozího nastavení není heslo jednotky aktivní.                                                                                                    |
|                 | Postup přidání nového hesla:                                                                                                    |
|                 | Zadejte staré heslo.                                                                                                    |
|                 | Zadejte nové heslo.                                                                                                    |
|                 | Potvrďte nové heslo.                                                                                                    |
|                 | Po zadání podrobností o heslu klepněte na tlačítko <b>OK</b> .                                                                                                    |

#### Tabulka 9. Security (Zabezpečení)

| <ul> <li>Umožňuje nastavit, změnit nebo odstranit heslo interního pevného disku systému.</li> <li>POZNÁMKA: Úspěšná změna hesla se projeví okamžitě.</li> <li>Výchozí nastavení: Not set (Nenastaveno)</li> <li>Enable strong password (Povolit silné heslo) - Tato možnost je ve výchozím nastavení vypnutá.</li> <li>Tato pole určují minimální a maximální počet znaků povolených znaků pro heslo správce a systémové heslo. Změny těchto polí nejsou aktivní, dokud nejsou potvrzeny pomocí tlačítka k použití nebo uložení změn před</li> </ul> |
|----------------------------------------------------------------------------------------------------|
| <ul> <li>POZNÁMKA: Úspěšná změna hesla se projeví okamžitě.</li> <li>Výchozí nastavení: Not set (Nenastaveno)</li> <li>Enable strong password (Povolit silné heslo) - Tato možnost je ve výchozím nastavení vypnutá.</li> <li>Tato pole určují minimální a maximální počet znaků povolených znaků pro heslo správce a systémové heslo. Změny těchto polí nejsou aktivní, dokud nejsou potvrzeny pomocí tlačítka k použití nebo uložení změn před</li> </ul>                                                                                          |
| Výchozí nastavení: Not set (Nenastaveno)<br>Enable strong password (Povolit silné heslo) - Tato možnost je ve výchozím<br>nastavení vypnutá.<br>Tato pole určují minimální a maximální počet znaků povolených znaků pro<br>heslo správce a systémové heslo. Změny těchto polí nejsou aktivní, dokud<br>nejsou potvrzeny pomocí tlačítka k použití nebo uložení změn před                                                                                                    |
| Enable strong password (Povolit silné heslo) - Tato možnost je ve výchozím nastavení vypnutá.<br>Tato pole určují minimální a maximální počet znaků povolených znaků pro heslo správce a systémové heslo. Změny těchto polí nejsou aktivní, dokud nejsou potvrzeny pomocí tlačítka k použití nebo uložení změn před                                                                                                    |
| Tato pole určují minimální a maximální počet znaků povolených znaků pro<br>heslo správce a systémové heslo. Změny těchto polí nejsou aktivní, dokud<br>nejsou potvrzeny pomocí tlačítka k použití nebo uložení změn před                                                                                                    |
| ukoncenim instalace.                                                                                                    |
| <ul> <li>Admin Password Min (Heslo správce – min.)</li> </ul>                                                                                                    |
| <ul> <li>Admin Password Max (Heslo správce – max.)</li> </ul>                                                                                                    |
| <ul> <li>System Password Min (Systémové heslo – min.)</li> </ul>                                                                                                    |
| <ul> <li>System Password Max (Systémové heslo – max.)</li> </ul>                                                                                                    |
| Tato možnost umožňuje během restartování systému přeskočit výzvy<br>k zadání systémového (spouštěcího) hesla a hesla pro interní pevný disk.                                                                                                    |
| Disabled (Neaktivní)                                                                                                    |
| Reboot Bypass (Přeskočit restartování, výchozí hodnota)                                                                                                    |
| Umožňuje určit, zda jsou po nastavení hesla správce povoleny změny<br>systémových hesel a hesel pevného disku.                                                                                                    |
| <ul> <li>Allow Non-Admin Password Changes (Povolit změny bez zadání hesla<br/>správce – výchozí)</li> </ul>                                                                                                    |
| Umožňuje určit, zda jsou po nastavení hesla správce povoleny změny v možnostech nastavení.                                                                                                    |
| <ul> <li>Allow Wireless Switch Changes (Povolit změny přepínání bezdrátových<br/>adaptérů – výchozí)</li> </ul>                                                                                                    |
| V této nabídce můžete určit, zda je v počítači modul TPM (Trusted Platform<br>Module) povolen a zda je v operačním systému viditelný.<br>TPM Security (Výchozí)                                                                                                    |
| <ul> <li>TPM ACPI Support (Podpora režimu TPM ACPI)</li> <li>Deactivate (Deaktivovat)</li> <li>Activate (Aktivovat)</li> </ul>                                                                                                    |
| POZNÁMKA: Možnost aktivace, deaktivace a vymazání není ovlivněna,<br>pokud načtete výchozí hodnoty instalačního programu. Změna této<br>možnosti se projeví ihned.                                                                                                    |
| Umožňuje povolit nebo zakázat podporu technologie PTT.                                                                                                    |
| <ul> <li>PTT Security (Zabezpečení PTT – výchozí)</li> </ul>                                                                                                    |
| Revoke Trust (výchozí)                                                                                                    |
|                                                                                                    |

| Možnost             | Popis                                                                                                    |
|---------------------|----------------------------------------------------------------------------------------------------|
| Computrace (R)      | <ul> <li>V tomto poli můžete povolit nebo zakázat rozhraní modulu BIOS v rámci volitelné služby <i>Computrace Service</i> společnosti <i>Absolute Software</i>.</li> <li>Deactivate (Deaktivovat) (výchozí)</li> <li>Disable (Zakázat)</li> <li>Activate (Aktivovat)</li> </ul> |
| CPU XD Support      | <ul> <li>Tato možnost povolí nebo zakáže režim Execute Disable procesoru.</li> <li>Enable CPU XD Support (Povolit podporu funkce CPU XD Support, výchozí)</li> </ul>                                                                                                    |
| Admin Setup Lockout | <ul> <li>Umožňuje povolit nebo zakázat možnost otevření nastavení po vytvoření hesla správce.</li> <li>Enable Admin Setup Lockout (Povolit uzamčení nastavení administrátora – výchozí)</li> </ul>                                                                              |

| Možnost               | Funkce                                                                                                    |  |
|-----------------------|----------------------------------------------------------------------------------------------------|--|
| Secure Boot           | Umožňuje povolit nebo zakázat funkci<br>zabezpečeného spouštění. Výchozí hodnota:<br><b>Disabled</b> (Zakázáno)                                                                                                    |  |
| Expert Key Management | <ul> <li>Umožňuje manipulaci s databázemi bezpečnostních klíčů pouze v případě, že je systém v režimu Custom Mode (Vlastní režim). Možnost Enable Custom Mode (Povolit vlastní režim) je ve výchozím nastavení zakázána. Možnosti jsou následující:</li> <li>PK</li> <li>KEK</li> <li>db</li> <li>dbx</li> </ul>                                                                                                    |  |
|                       | <ul> <li>Pokud povolíte režim Custom Mode (Vlastní režim), zobrazí se odpovídající možnosti pro klíče PK, KEK, db a dbx. Možnosti jsou následující:</li> <li>Save to File (Uložit do souboru) – Uloží klíč do uživatelem zvoleného souboru.</li> <li>Replace from File (Nahradit ze souboru) – Nahradí aktuální klíč klíčem z uživatelem zvoleného souboru.</li> <li>Append from File (Připojit ze souboru) – Přidá klíč do aktuální databáze z uživatelem zvoleného souboru.</li> <li>Delete (Odstranit) – Odstraní vybraný klíč.</li> <li>Reset All Keys (Resetovat všechny klíče) – Resetuje klíče na výchozí nastavení.</li> <li>Delete All Keys (Odstranit všechny klíče) – Odstraní všechny klíče) – Odstraní všechny klíče.</li> </ul> |  |

|  | Tabulka 10. Secure Boot (Zabezpečené spouštění) |
|--|-------------------------------------------------|
|--|-------------------------------------------------|

Možnost

Funkce

POZNÁMKA: Pokud režim Custom Mode (Vlastní režim) zakážete, všechny provedené změny se odstraní a obnoví se výchozí nastavení klíčů.

| Tabulka 11. | Performance | (V) | ýkon) | 1 |
|-------------|-------------|-----|-------|---|
|-------------|-------------|-----|-------|---|

| Možnost             | Popis                                                                                                    |
|---------------------|----------------------------------------------------------------------------------------------------|
| Multi Core Support  | <ul> <li>Umožňuje určit, zda bude mít procesor k dispozici všechna jádra. Výkon některých aplikací může s přístupem k dalším jádrům narůst.</li> <li>All (Všechna) (výchozí)</li> <li>1</li> <li>2</li> </ul>                                |
| Intel SpeedStep     | <ul> <li>Slouží k povolení či zakázání režimu Intel SpeedStep procesoru.</li> <li>Enable Intel(R) SpeedStep (Povolit technologii Intel(R) SpeedStep – výchozí)</li> </ul>                                                                    |
| C-States Control    | <ul> <li>Slouží k povolení či zakázání dalších režimů spánku procesoru.</li> <li>C states (Stavy C – výchozí)</li> </ul>                                                                                                    |
| Intel TurboBoost    | <ul> <li>Umožňuje povolit nebo zakázat režim Intel TurboBoost procesoru.</li> <li>Enable Intel TurboBoost (Povolit režim Intel TurboBoost) – umožňuje ovladači Intel TurboBoost zvýšit výkon procesoru nebo grafického procesoru.</li> </ul> |
| HyperThread control | Slouží k povolení nebo zakázání hyperthreadingu v procesoru. Výchozí<br>hodnota: <b>Enabled</b> (Povoleno)                                                                                                    |

| Tabulka 12. | Power | Management | (Řízení | spotřeby) |
|-------------|-------|------------|---------|-----------|
|-------------|-------|------------|---------|-----------|

| Možnost                                  | Popis                                                                                                    |
|------------------------------------------|----------------------------------------------------------------------------------------------------|
| AC Behavior                              | Umožňuje, aby se tablet automaticky zapnul, pokud je připojen síťový<br>adaptér. Tato možnost je zakázána.                   |
|                                          | <ul> <li>Wake on AC (Zapnutí při zapojení do sítě)</li> </ul>                                                                |
| Auto On Time                             | Slouží k nastavení času, kdy se systém automaticky zapne. Možnosti jsou<br>následující:                                      |
|                                          | Disabled (Neaktivní) (výchozí)                                                                                               |
|                                          | Every Day (Každý den)                                                                                                    |
|                                          | Weekdays (V pracovní dny)                                                                                                    |
|                                          | Select Days (Vybrané dny)                                                                                                    |
| Advanced Battery Charge<br>Configuration | Tato možnost baterie převede do pokročilého systémového režimu<br>nabíjení baterií, který se postará o jejich nejlepší stav. |
|                                          | Monday (Pondělí)                                                                                                    |
|                                          | Tuesday (Úterý)                                                                                                    |
|                                          | Wednesday (Středa)                                                                                                    |

| Možnost                                 | Popis                                                                                                    |  |
|-----------------------------------------|----------------------------------------------------------------------------------------------------|--|
|                                         | <ul> <li>Thursday (Čtvrtek)</li> <li>Friday (Pátek)</li> <li>Saturday (Sobota)</li> </ul>                                                                                                    |  |
|                                         | Sunday (Neděle)                                                                                                    |  |
| Primary Battery Charge<br>Configuration | <ul> <li>Adaptive (Adaptivní)</li> <li>Standard (Standardní)</li> <li>ExpressCharge (Funkce ExpressCharge).</li> <li>Primarily AC Use (Primárně používat napájení střídavým proudem)</li> <li>Custom (Vlastní)</li> </ul> |  |
|                                         | POZNÁMKA: Některá nastavení baterií nemusí být u všech typů<br>baterií dostupná. Chcete-li povolit tuto možnost, musíte zakázat<br>pokročilý režim konfigurace nabíjení baterií.                                          |  |

| Tabulka 13. POST Benavior (Chovani POST) |
|------------------------------------------|
|------------------------------------------|

| Možnost                 | Popis                                                                                                    |
|-------------------------|----------------------------------------------------------------------------------------------------|
| Adapter Warnings        | Umožňuje aktivovat výstražné zprávy o adaptéru, pokud jsou používány<br>určité napájecí adaptéry. Tato možnost je ve výchozím nastavení<br>povolena.                                                                                                    |
|                         | Enable Adapter Warnings (Povolit varování o adaptéru)                                                                                                    |
| Fastboot                | <ul> <li>Tato volba umožňuje urychlení procesu spouštění vynecháním některých kroků kontroly kompatibility.</li> <li>Minimal (Minimální)</li> <li>Thorough (Nejvyšší)</li> <li>Auto (Automaticky, výchozí)</li> </ul>                                                                                                    |
|                         | <b>POZNÁMKA:</b> Pokud povolíte funkci Fastboot, nebude pomocí klávesy<br>F2 možno přejít do systému BIOS prostřednictvím tenké/cestovní<br>klávesnice nebo klávesnice USB. Nadále ale máte přístup k nastavení<br>systému BIOS tím, že po spuštění obrazovky s logem Dell stisknete<br>tlačítko pro <b>zvýšení hlasitosti</b> . |
| Extended BIOS POST Time | Umožňuje prodloužit dobu před spouštěním. Možnosti jsou následující:                                                                                                    |
|                         | <ul> <li>0 seconds (0 sekund). Tato možnost je ve výchozím nastavení<br/>povolena.</li> </ul>                                                                                                    |
|                         | 5 seconds (5 sekund)                                                                                                    |
|                         | 10 seconds (10 sekund)                                                                                                    |

#### Tabulka 14. Virtualization Support (Podpora virtualizace)

| Možnost        | Popis                                                                                                    |
|----------------|----------------------------------------------------------------------------------------------------|
| Virtualization | Tato možnost určuje, zda může nástroj Virtual Machine Monitor (VMM)<br>používat doplňkové funkce hardwaru poskytované virtualizační technologií<br>Intel Virtualization Technology. |

| Možnost           | Popis                                                                                                    |  |
|-------------------|----------------------------------------------------------------------------------------------------|--|
|                   | <ul> <li>Enable Intel Virtualization Technology (Povolit technologii Intel<br/>Virtualization – výchozí)</li> </ul>                                                                                                 |  |
| VT for Direct I/O | Tato možnost určuje, zda může nástroj Virtual Machine Monitor (VMM)<br>používat doplňkové funkce hardwaru zajišťované virtualizační technologií<br>Intel Virtualization pro přímé I/O.                              |  |
|                   | <ul> <li>Enable VT for Direct I/O (Povolit technologii VT pro přímé I/O,<br/>výchozí)</li> </ul>                                                                                                    |  |
| Trusted Execution | Tato možnost určuje, zda může nástroj Measured Virtual Machine Monitor<br>(MVMM) používat doplňkové funkce hardwaru zajišťované technologií Intel<br>Trusted Execution. Výchozí hodnota: <b>Disabled</b> (Zakázáno) |  |

| Tahulka 15 | Wiroloss  | (Rozdrátová | nřino | ioní)  |
|------------|-----------|-------------|-------|--------|
| Tabulka 15 | willeless | (Dezuratove | pripo | jeiii) |

| Možnost                | Popis                                               |  |
|------------------------|-----------------------------------------------------|--|
| Wireless Device Enable | Umožňuje povolení či zakázání bezdrátových zařízení |  |
|                        | <ul> <li>WWAN (povoleno jako výchozí)</li> </ul>    |  |
|                        | WLAN/WiGig                                          |  |

#### Tabulka 16. Maintenance (Údržba)

| Možnost     | Popis                                                                                                    |
|-------------|----------------------------------------------------------------------------------------------------|
| Service Tag | Zobrazí výrobní číslo tabletu.                                                                                                    |
| Asset Tag   | Slouží k vytvoření systémového inventárního čísla, pokud dosud nebylo nastaveno. Tato možnost není ve výchozím nastavení nastavena. |

#### Tabulka 17. System Logs (Systémové protokoly)

| Možnost        | Popis                                                                                                    |
|----------------|----------------------------------------------------------------------------------------------------|
| BIOS events    | <ul><li>Zobrazí protokol událostí systému a umožňuje jej smazat.</li><li>Clear Log (Smazat protokol)</li></ul> |
| Thermal events | <ul><li>Slouží k zobrazení a vymazání teplotních událostí.</li><li>Clear Log (Smazat protokol)</li></ul>       |
| Power events   | Zobrazí protokol událostí napájení a umožňuje jej smazat. <ul> <li>Clear Log (Smazat protokol)</li> </ul>      |

### Aktualizace systému BIOS

Aktualizaci systému BIOS (nastavení systému) doporučujeme provádět při výměně základní desky, nebo jeli k dispozici nová verze. Ujistěte se, že je baterie tabletu plně nabitá, a připojte jej k elektrické zásuvce.

- 1. Restartujte tablet.
- 2. Přejděte na web dell.com/support.
- 3. Zadejte servisní označení nebo kód expresní služby a klepněte na tlačítko Submit (Odeslat).

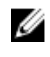

POZNÁMKA: Chcete-li najít servisní označení, klepněte na odkaz Where is my Service Tag? (Kde ie moie servisní označení?)

POZNÁMKA: Pokud nemůžete najít své výrobní číslo, klepněte na možnost Detect Service Tag U (Zjistit výrobní číslo). Postupujte podle pokynů na obrazovce.

- 4. Pokud výrobní číslo nemůžete najít, můžete produkt vybrat ze seznamu produktů v části General Support (Obecná podpora).
- 5. Vyberte ze seznamu Product Type (Produktový typ).
- 6. Vyberte model produktu. Zobrazí se stránka Product Support (Podpora produktu) vašeho produktu.
- 7. Klepněte na položky Get Drivers (Získat ovladače) a View All Drivers (Zobrazit všechny ovladače). Zobrazí se stránka ovladačů a souborů ke stažení.
- 8. Na obrazovce Drivers & Downloads (Ovladače a soubory ke stažení) vyberte v rozevíracím seznamu Operating System (Operační systém) možnost BIOS.
- 9. Vyhledejte nejnovější soubor se systémem BIOS a klepněte na tlačítko Download File (Stáhnout soubor).

Můžete také analyzovat, které ovladače je třeba aktualizovat. Pokud tento krok chcete provést u svého produktu, klikněte na možnost Analyze System for Updates (Analyzovat systém a zjistit aktualizace) a postupujte podle pokynů na obrazovce.

10. V okně Please select your download method below (Zvolte metodu stažení) klepněte na tlačítko Download File (Stáhnout soubor).

Zobrazí se okno File Download (Stažení souboru).

- 11. Klepnutím na tlačítko Save (Uložit) uložíte soubor do tabletu.
- 12. Klepnutím na tlačítko Run (Spustit) do tabletu nainstalujete aktualizované nastavení systému BIOS. Postupujte podle pokynů na obrazovce.

# Technické údaje

IJ

**POZNÁMKA:** Nabízené možnosti se mohou v jednotlivých oblastech lišit. Následující specifikace představují pouze zákonem vyžadované minimum. Chcete-li získat další informace o konfiguraci počítače, přejděte do nabídky **Nápověda a podpora** operačního systému Windows a vyberte možnost zobrazení informací o počítači.

| System Information           |                                                                    |
|------------------------------|--------------------------------------------------------------------|
| Čipová sada                  | Intel core M-5Y70/5Y71 a 5Y10/5Y10c                                |
| Šířka sběrnice DRAM          | 128 bitů (64bitů x 2 kanály)                                       |
| Paměť Flash EPROM            | 128 MB Quad-SPI                                                    |
| Procesor                     |                                                                    |
| Тур                          | Intel core M-5Y70/5Y71 a 5Y10/5Y10c                                |
| Frekvence externí sběrnice   | systém na obvodu (SOC), bez externí čipové sady připojené sběrnicí |
| Paměť                        |                                                                    |
| Kapacita paměti              | 4 GB                                                               |
| Typ paměti                   | DDR3L-RS pro 4 GB                                                  |
|                              | LPDDR3 pro 4 a 8 GB                                                |
| Takt paměti                  | 1600 MHz                                                           |
| Minimální velikost paměti    | 4 GB                                                               |
| Maximální velikost paměti    | 8 GB                                                               |
| Audio                        |                                                                    |
| Тур                          | Boční                                                              |
| Převod stereofonního signálu | 24bitový                                                           |
| Reproduktory                 | AAC 25 × 9 × 3 mm, 1 W, reproduktor                                |
| Video                        |                                                                    |
| Тур                          | Integrovaný                                                        |
| Datová sběrnice              | Integrovaný                                                        |
| Grafický adaptér             | Grafická karta iGPU Intel HD Graphics 5300                         |

| Komunikace                            |                                                               |
|---------------------------------------|---------------------------------------------------------------|
| Síťový adaptér                        | <ul><li>WLAN</li><li>LTE / HSPA+ (volitelné)</li></ul>        |
| Wireless (Bezdrátové připojení)       | BT, NFC (volitelné)                                           |
| Porty a konektory                     |                                                               |
| Audio                                 | jeden 3,5mm konektor typu jack                                |
| Video                                 | jeden konektor micro HDMI                                     |
| USB                                   | jeden konektor USB 3.0                                        |
| Čtečka paměťových karet               | jedna čtečka karet micro SD                                   |
| Dokovací port                         | jeden 40kolíkový konektor doku Dell                           |
| Port SIM (Subscriber Identity Module) | jeden slot micro SIM                                          |
| Displej                               |                                                               |
| Тур                                   | TFT-LCD s rozhraním eDP, rozlišení Full-HD (1 920 x<br>1 080) |
| Velikost                              | 10,8palcový Full High-Definition (FHD)                        |
| Rozměry:                              |                                                               |
| Výška                                 | 250,20 mm (9,85 palce)                                        |
| Šířka                                 | 149,25 mm (5,90 palce)                                        |
| Úhlopříčka                            | 274,32 mm (10,08 palce)                                       |
| Aktivní oblast (X/Y)                  | 239,04 mm / 134,46 mm                                         |
| Maximální rozlišení                   | 1920 × 1080 pixelů                                            |
| Maximální jas                         | 400 nitů                                                      |
| Obnovovací frekvence                  | 60 Hz                                                         |
| Minimální pozorovací úhly:            |                                                               |
| Horizontální                          | 80/80                                                         |
| Vertikální                            | 80/80                                                         |
| Rozteč pixelů                         | 0,1245 mm × 0,1245 mm                                         |
| Čelní kamera/fotoaparát               |                                                               |
| Тур                                   | OV 2722 (2 MPx)                                               |
| Rozlišení                             | 1920 × 1080 pixelů                                            |

### Zadní kamera/fotoaparát

Тур

Rozlišení

IMX 175 (8 MPx)

3264 × 2448 pixelů

#### Skladovací

Skladovací

### NGFF SSD 64 GB / 128 GB / 256 GB

| Baterie            |                                                |
|--------------------|------------------------------------------------|
| Тур                | 2článková lithium-iontová (36 Wh)              |
| Rozměry            |                                                |
| Délka              | 240,85 mm (9,48 palce)                         |
| Výška              | 7,17 mm (0,28 palce)                           |
| Šířka              | 70,60 mm (2,78 palce)                          |
| Hmotnost           | 240,00 g (0,53 libry)                          |
| Napětí             | 7,4 V ss (jmenovité) nebo 8,7 V ss (maximální) |
| Teplotní rozsah    |                                                |
| Provozní           | 0 až 50 °C (32 až 158 °F)                      |
| Neprovozní         | –20 °C až 65 °C (4 °F až 149 °F)               |
| knoflíková baterie | 3V lithium-iontová baterie CR2025              |

### Napájecí adaptér

| Тур                       |                                    |
|---------------------------|------------------------------------|
| Vstupní napětí            | 100 až 240 V stř.                  |
| Vstupní proud (max.)      | 0,60 A                             |
| Vstupní frekvence         | 50–60 Hz                           |
| Výstupní výkon            | 23,4 W                             |
| Výstupní proud (30 W)     | 1,2 A / 2,0 A                      |
| Jmenovité výstupní napětí | 19,5 V ss                          |
| Teplotní rozsah:          |                                    |
| Provozní                  | 0 °C až 40 °C (32 °F až 104 °F)    |
| Neprovozní                | -40 °C až 70 °C (-40 °F až 158 °F) |
|                           |                                    |

#### Rozměry a hmotnost

| Výška           | 279,74 mm (11,01 palce) |
|-----------------|-------------------------|
| Šířka           | 176,76 mm (6,96 palce)  |
| Hmotnost (min.) | 889 g (1,96 libry)      |

### Životní prostředí

| Teplota:                                             |                                       |
|------------------------------------------------------|---------------------------------------|
| Provozní                                             | 0 °C až 40 °C                         |
| Skladovací                                           | -40 °C až 65 °C                       |
| Relativní vlhkost (max.):                            |                                       |
| Provozní                                             | Provozní 10 až 90 % (bez kondenzace)  |
| Skladovací                                           | Skladovací 5 až 95 % (bez kondenzace) |
| Nadmořská výška (max.):                              |                                       |
| Provozní                                             | −16 – 3048m (−50 – 10 000 stop)       |
| Neprovozní                                           | –15,2 – 10 668 m (–50 – 35 000 stop)  |
| Úroveň uvolňování znečišťujících látek do<br>ovzduší | G1 dle normy ISA-71.04–1985           |

# 14

# Kontaktování společnosti Dell

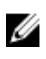

**POZNÁMKA:** Pokud nemáte aktivní internetové připojení, můžete najít kontaktní informace na nákupní faktuře, balicím seznamu, účtence nebo v katalogu produktů společnosti Dell.

Společnost Dell nabízí několik možností online a telefonické podpory a služeb. Jejich dostupnost závisí na zemi a produktu a některé služby nemusí být ve vaší oblasti k dispozici. Chcete-li kontaktovat společnost Dell se záležitostmi týkajícími se prodejů, technické podpory nebo zákaznického servisu:

- 1. Přejděte na web dell.com/support.
- 2. Vyberte si kategorii podpory.
- 3. Ověřte svou zemi nebo region v rozbalovací nabídce Choose a Country/Region (Vyberte zemi/ region) ve spodní části stránky.
- 4. Podle potřeby vyberte příslušné servisní služby nebo linku podpory.